## EXAM**(CRAM**

#### The Smart Way to Study™

#### Exam 70-642

## **MCTS** Windows Server 2008 Network Infrastructure, Configuring

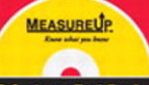

CD features Test Engine Powered by MeasureUp!

Patrick Regan

#### MCTS 70-642 Exam Cram Windows Server 2008 Network Infrastructure, Configuring

Copyright © 2009 by Que Publishing

All rights reserved. No part of this book shall be reproduced, stored in a retrieval system, or transmitted by any means, electronic, mechanical, photocopying, recording, or otherwise, without written permission from the publisher. No patent liability is assumed with respect to the use of the information contained herein. Although every precaution has been taken in the preparation of this book, the publisher and author assume no responsibility for errors or omissions. Nor is any liability assumed for damages resulting from the use of the information contained herein. ISBN-13: 978-0-7897-3818-9 ISBN-10: 0-7897-3818-x

Library of Congress Cataloging-in-Publication Data

#### Regan, Patrick E.

MCTS 70-642 exam cram : Windows server 2008 network infrastructure, configuring / Patrick Regan.

p. cm.

ISBN 978-0-7897-3818-9 (pbk. w/cd)

1. Electronic data processing personnel--Certification. 2. Microsoft software--Examinations--Study guides. 3. Computer networks--Examinations--Study guides. 4. Microsoft Windows server. 1. Title.

QA76.3.R45556 2008 005.4'476--dc22

#### 2008041604

Printed in the United States on America First Printing: November 2008

#### Trademarks

All terms mentioned in this book that are known to be trademarks or service marks have been appropriately capitalized. Que Publishing cannot attest to the accuracy of this information. Use of a term in this book should not be regarded as affecting the validity of any trademark or service mark.

Windows is a registered trademark of Microsoft Corporation.

#### Warning and Disclaimer

Every effort has been made to make this book as complete and as accurate as possible, but no warranty or fitness is implied. The information provided is on an "as is" basis. The author and the publisher shall have neither liability nor responsibility to any person or entity with respect to any loss or damages arising from the information contained in this book or from the use of the CD or programs accompanying it.

#### **Bulk Sales**

Que Publishing offers excellent discounts on this book when ordered in quantity for bulk purchases or special sales. For more information, please contact

#### U.S. Corporate and Government Sales

#### 1-800-382-3419

corpsales@pearsontechgroup.com

For sales outside of the U.S., please contact

International Sales international@pearsoned.com

#### Associate Publisher

David Dusthimer

Executive Editor Betsy Brown

**Development Editor** Box Twelve Communications, Inc.

Technical Editor David Camardella

Managing Editor Patrick Kanouse

Senior Project Editor San Dee Phillips

**Copy Editor** Margo Catts

**Indexer** Heather McNeill Tim Wright

Proofreader Sheri Cain

**Publishing Coordinator** Vanessa Evans

Multimedia Developer Dan Scherf

Cover and Interior Designer Gary Adair

Page Layout Louisa Adair

## Introduction

Welcome to the 70-642 Exam Cram! Whether this book is your first or your 15<sup>th</sup> Exam Cram series book, you'll find information here that will help ensure your success as you pursue knowledge, experience, and certification. This book aims to help you get ready to take and pass the Microsoft certification exam "TS: Windows Server 2008 Network Infrastructure, Configuring" (Exam 70-642). After you pass this exam, you will earn the Microsoft Certified Technology Specialist: Windows Server 2008 Applications certification.

This introduction explains Microsoft's certification programs in general and talks about how the Exam Cram series can help you prepare for Microsoft's latest certification exams. Chapters 1 through 9 are designed to remind you of every-thing you'll need to know to pass the 70-642 certification exam. The two sample tests at the end of the book should give you a reasonably accurate assessment of your knowledge and, yes, we've provided the answers and their explanations for these sample tests. Read the book, understand the material, and you'll stand a very good chance of passing the real test.

Exam Cram books help you understand and appreciate the subjects and materials you need to know to pass Microsoft certification exams. Exam Cram books are aimed strictly at test preparation and review. They do not teach you everything you need to know about a subject. Instead, the author streamlines and highlights the pertinent information by presenting and dissecting the questions and problems he's discovered that you're likely to encounter on a Microsoft test.

Nevertheless, to completely prepare yourself for any Microsoft test, we recommend that you begin by taking the Self-Assessment that is included in this book, immediately following this introduction. The self-assessment tool helps you evaluate your knowledge base against the requirements for becoming a Microsoft Certified Technology Specialist (MCTS) and will be the first step in earning more advanced certifications, including Microsoft's IT Professional and Professional Developer (MCITP and MCPD) and Architect (MCA).

Based on what you learn from the self-assessment, you might decide to begin your studies with classroom training or some background reading. On the other hand, you might decide to pick up and read one of the many study guides available from Microsoft or third-party vendors. We also recommend that you supplement your study program with visits to http://www.examcram.com to receive additional practice questions, get advice, and track the Windows certification programs. This book also offers you an added bonus of access to Exam Cram practice tests online. This software simulates the Microsoft testing environment with similar types of questions to those you're likely to see on the actual Microsoft exam. We also strongly recommend that you install, configure, and play around with the Microsoft Windows Vista and Windows Server 2008 operating systems. Nothing beats hands-on experience and familiarity when it comes to understanding the questions you're likely to encounter on a certification test. Book learning is essential, but without a doubt, hands-on experience is the best teacher of all!

## The Microsoft Certification Program

Microsoft currently offers multiple certification titles, each of which boasts its own special abbreviation. (As a certification candidate and computer professional, you need to have a high tolerance for acronyms.)

The certification for end users is

 Microsoft Office Specialists: For professionals recognized for demonstrating advanced skills with Microsoft desktop software (including Microsoft Office).

The older certifications associated with the Windows Server 2003 operating system and related network infrastructure are

- ► Microsoft Certified Professional (MCP): For professionals who have the skills to successfully implement Microsoft products (such as Windows XP or Windows Server 2003) or technology as part of a business solution in an organization.
- ► Microsoft Certified Desktop Support Technician (MCDST): For professionals who have the technical and customer service skills to troubleshoot hardware and software operation issues in Microsoft Windows environments.
- Microsoft Certified Systems Administrators (MCSAs): For professionals who administer network and systems environments based on the Microsoft Windows operating systems. Specializations include MCSA: Messaging and MCSA: Security.
- ► Microsoft Certified Systems Engineer (MCSE): For professionals who design and implement an infrastructure solution that is based on the Windows operating system and Microsoft Windows Server System software. Specializations include MCSE: Messaging and MCSE: Security.

The newer certifications based on Windows Vista, Windows Server 2008, and related server products are

- ► Microsoft Certified Technology Specialist (MCTS): For professionals who target specific technologies and distinguish themselves by demonstrating in-depth knowledge and expertise in the various Microsoft specialized technologies. The MCTS is a replacement for the MCP program.
- ► Microsoft Certified IT Professional (MCITP): For professionals who demonstrate comprehensive skills in planning, deploying, supporting, maintaining, and optimizing IT infrastructures. The MCITP is a replacement for the MCSA and MCSE programs.
- ► Microsoft Certified Architect (MCA): For professionals who are identified as top industry experts in IT architecture and who use multiple technologies to solve business problems and provide business metrics and measurements. Candidates for the MCA program are required to present to a review board—consisting of previously certified architects—to earn the certification.

For those who want to become or who are database professionals, the following certifications are based on the Microsoft SQL Server products:

► Microsoft Certified Database Administrators (MCDBAs): For professionals who design, implement, and administer Microsoft SQL Server databases.

For developers and programmers, the following certifications are based on the Microsoft .NET Framework and Visual Studio products:

- ► Microsoft Certified Professional Developer (MCPD): For professionals who are recognized as expert Windows Application Developers, Web Application Developers, or Enterprise Applications Developers. They demonstrate that you can build rich applications that target a variety of platforms such as the Microsoft .NET Framework 2.0.
- Microsoft Certified Application Developers (MCADs): For professionals who use Microsoft technologies to develop and maintain department-level applications, components, web or desktop clients, or back-end data services.

4 MCTS 70-642 Exam Cram

For trainers and curriculum developers, the following certifications are available:

- Microsoft Certified Trainer (MCT): For qualified instructors who are certified by Microsoft to deliver Microsoft training courses to IT professionals and developers.
- ► Microsoft Certified Learning Consultant (MCLC): Recognizes MCTs whose job roles have grown to include frequent consultative engagements with their customers and who are experts in delivering customized learning solutions that positively affect customer return on investment (ROI).

In 2008, Microsoft introduced two advanced certifications. The Master certifications identify individuals with the deepest technical skills available on a particular Microsoft product, such as Windows Server 2008, Exchange 2007, and SQL Server 2008. To achieve Master certification, candidates must attend several required sessions, successfully complete all in-class exams (written and lab), and successfully complete a qualification lab exam.

The highest-level certification is the Microsoft Certified Architect (MCA) program, focusing on IT architecture. Microsoft Certified Architects have proven experience with delivering solutions and can communicate effectively with business, architecture, and technology professionals. These professionals have three or more years of advanced IT architecture experience and possess strong technical and leadership skills. Candidates are required to pass a rigorous Review Board interview conducted by a panel of experts.

The best place to keep tabs on all Microsoft certifications is the following website:

http://www.microsoft.com/learning/default.mspx.

Microsoft changes their website often, so if this URL does not work in the future, you should use the Search tool on Microsoft's site to find more information on a particular certification.

# Microsoft Certified Technology Specialist (MCTS)

Technology Specialist certifications enable professionals to target specific technologies and to distinguish themselves by demonstrating in-depth knowledge and expertise in their specialized technologies. Microsoft Technology Specialists are consistently capable of implementing, building, troubleshooting, and debugging a particular Microsoft technology. At the time of the writing of this book, there are 28 Microsoft Certified Technology Specialist (MCTS) certifications:

MCTS: SQL Server 2008, Business Intelligence Development and Maintenance

MCTS: SQL Server 2008, Database Development

MCTS: SQL Server 2008, Implementation and Maintenance

MCTS: .NET Framework 3.5, Windows Presentation Foundation Applications

MCTS: .NET Framework 3.5, Windows Communication Foundation Applications

MCTS: .NET Framework 3.5, Windows Workflow Foundation Applications

MCTS: .NET Framework 2.0 Web Applications

MCTS: .NET Framework 2.0 Windows Applications

MCTS: .NET Framework 2.0 Distributed Applications

MCTS: SQL Server 2005

MCTS: SQL Server 2005 Business Intelligence

MCTS: BizTalk Server 2006

MCTS: Enterprise Project Management with Microsoft Office Project Server 2007

MCTS: Managing Projects with Microsoft Office Project 2007

MCTS: Microsoft Office Live Communications Server 2005

MCTS: Microsoft Exchange Server 2007, Configuration

MCTS: Microsoft Office SharePoint Server 2007, Configuration

MCTS: Microsoft Office SharePoint Server 2007, Application Development

MCTS: Windows Mobile 5.0, Applications

MCTS: Windows Mobile 5.0, Implementing and Managing

MCTS: Windows Server 2003 Hosted Environments, Configuration, and Management

MCTS: Windows Server 2008 Active Directory Configuration

MCTS: Windows Server 2008 Network Infrastructure Configuration

MCTS: Windows Server 2008 Applications Infrastructure Configuration

MCTS: Windows SharePoint Services 3.0, Application Development

MCTS: Windows SharePoint Services 3.0, Configuration

MCTS: Windows Vista and 2007 Microsoft Office System Desktops, Deploying and Maintaining MCTS: Windows Vista, Configuration

### **Microsoft Certified IT Professional (MCITP)**

The new Microsoft Certified IT Professional (MCITP) credential lets you highlight your specific area of expertise. Now you can easily distinguish yourself as an expert in database administration, database development, business intelligence, or support. At the time of this writing, the following Microsoft Certified IT Professional certifications exist:

IT Professional: Database Developer

IT Professional: Database Administrator

IT Professional: Business Intelligence Developer

IT Professional: Enterprise Support Technician

IT Professional: Consumer Support Technician

IT Professional: Database Developer 2008

IT Professional: Database Administrator 2008

IT Professional: Enterprise Messaging Administrator

IT Professional: Enterprise Project Management with Microsoft Office Project Server 2007

IT Professional: Enterprise Administrator

IT Professional: Server Administrator

At the time of this writing, details are just starting to be revealed on the Microsoft Certified Technology Specialist (MCTS) on Windows Server 2008. The MCTS on Windows Server 2008 helps you and your organization save time, reduce costs and take advantage of advanced server technology with the power to increase the flexibility of your server infrastructure,. Transition certifications are available today for Windows Server 2003 certified professionals, and full certification paths will be available soon after the Windows Server 2008 product release. For more details about these certifications, visit the following website:

http://www.microsoft.com/learning/mcp/windowsserver2008/default.mspx

If the URL is no longer available, don't forget to search for MCTS and Windows Server 2008 with the Microsoft search tool found on the Microsoft website.

## Microsoft Certified Technology Specialist: Windows Server 2008 Applications Infrastructure

The Microsoft Certified Technology Specialist certifications enable professionals to target specific technologies and distinguish themselves by demonstrating in-depth knowledge and expertise in their specialized technologies. A Microsoft Certified Technology Specialist in Windows Vista, Configuration possesses the knowledge and skills to configure Windows Vista for optimal performance on the desktop, including installing, managing, and configuring the new security, network, and application features in Windows Vista.

To earn the Microsoft Certified Technology Specialist: Windows Server 2008 Network Infrastructure, Configuration certification, you must pass one exam that focuses on supporting end-user issues about network connectivity, security, applications installation and compatibility, and logon problems that include account issues and password resets:

Exam 70-642: TS: Windows Server 2008 Applications Infrastructure, Configuration

If you decide to take a Microsoft-recognized class, you would take several classes to cover all the material found on this exam. The preparation guide (including exam objectives) for Exam 70-642 TS: Windows Server 2008 Network Infrastructure, Configuring can be found at

http://www.microsoft.com/learning/exams/70-642.mspx

## **Taking a Certification Exam**

After you prepare for your exam, you need to register with a testing center. At the time of this writing, the cost to take exam 70-642 is (U.S.) \$125, and if you don't pass, you can take each again for an additional (U.S.) \$125 for each attempt. In the United States and Canada, tests are administered by Prometric. Here's how you can contact them:

▶ **Prometric:** You can sign up for a test through the company's website, http://www.2test.com or http://www.prometric.com. Within the United States and Canada, you can register by phone at 800-755-3926. If you live outside this region, you should check the Prometric website for the appropriate phone number. To sign up for a test, you must possess a valid credit card or contact Prometric for mailing instructions to send a check (in the United States). Only when payment is verified, or a check has cleared, can you actually register for a test.

To schedule an exam, you need to call the appropriate phone number or visit the Prometric websites at least one day in advance. To cancel or reschedule an exam in the United States or Canada, you must call before 3 p.m. Eastern time the day before the scheduled test time (or you might be charged, even if you don't show up to take the test). When you want to schedule a test, you should have the following information ready:

- ▶ Your name, organization, and mailing address.
- ► Your Microsoft test ID. (In the United States, this means your Social Security number; citizens of other countries should call ahead to find out what type of identification number is required to register for a test.)
- ▶ The name and number of the exam you want to take.
- A method of payment. (As mentioned previously, a credit card is the most convenient method, but alternate means can be arranged in advance, if necessary.)

After you sign up for a test, you are told when and where the test is scheduled. You should arrive at least 15 minutes early. You must supply two forms of identification— one of which must be a photo ID—to be admitted into the testing room.

## **Tracking Certification Status**

As soon as you pass a qualified Microsoft exam and earn a professional certification, Microsoft generates transcripts that indicate which exams you have passed. You can view a copy of your transcript at any time by going to the MCP secured site (this site may change as the MCP is retired) and selecting the Transcript Tool. This tool enables you to print a copy of your current transcript and confirm your certification status.

After you pass the necessary set of exams, you are certified. Official certification is normally granted after six to eight weeks, so you shouldn't expect to get your credentials overnight. The package for official certification that arrives includes a Welcome Kit that contains a number of elements (see Microsoft's website for other benefits of specific certifications):

► A certificate that is suitable for framing, along with a wallet card and lapel pin.

- ► A license to use the related certification logo, which means you can use the logo in advertisements, promotions, and documents, and on letterhead, business cards, and so on. Along with the license comes a logo sheet, which includes camera-ready artwork. (Note that before you use any of the artwork, you must sign and return a licensing agreement that indicates you'll abide by its terms and conditions.)
- ► Access to the Microsoft Certified Professional Magazine Online website, which provides ongoing data about testing and certification activities, requirements, changes to the MCP program, and security-related information on Microsoft products.

Many people believe that the benefits of MCP certification go well beyond the perks that Microsoft provides to newly anointed members of this elite group. We're starting to see more job listings that request or require applicants to have Microsoft and other related certifications, and many individuals who complete Microsoft certification programs can qualify for increases in pay and responsibility. As an official recognition of hard work and broad knowledge, a certification credential is a badge of honor in many IT organizations.

## **About This Book**

Each topical Exam Cram chapter follows a regular structure and contains graphical cues about important or useful information. Here's the structure of a typical chapter:

- ► **Opening hotlists:** Each chapter begins with a list of the terms, tools, and techniques that you must learn and understand before you can be fully conversant with that chapter's subject matter. The hotlists are followed with one or two introductory paragraphs to set the stage for the rest of the chapter.
- ► **Topical coverage:** After the opening hotlists and introductory text, each chapter covers a series of topics related to the chapter's subject. Throughout that section, we highlight topics or concepts that are likely to appear on a test, using a special element called an Exam Alert:

#### **EXAM ALERT**

This is what an Exam Alert looks like. Normally, an alert stresses concepts, terms, software, or activities that are likely to relate to one or more certification-test questions. For that reason, we think any information in an Exam Alert is worthy of unusual attentiveness on your part. You should pay close attention to material flagged in Exam Alerts; although all the information in this book pertains to what you need to know to pass the exam, Exam Alerts contain information that is really important. You'll find what appears in the meat of each chapter to be worth knowing, too, when preparing for the test. Because this book's material is very condensed, we recommend that you use this book along with other resources to achieve the maximum benefit.

In addition to the Exam Alerts, we provide tips and notes that will help you build a better foundation for Windows Server 2008 knowledge. Although the information might not be on the exam, it is certainly related and it will help you become a better-informed test taker.

#### TIP

This is how tips are formatted. Keep your eyes open for these, and you'll become a Windows Server 2008 guru in no time!

#### NOTE

This is how notes are formatted. Notes direct your attention to important pieces of information that relate to Windows Server 2008 and Microsoft certification.

Each chapter contains the following:

- Exam prep questions: Although we talk about test questions and topics throughout the book, this section at the end of each chapter presents a series of mock test questions and explanations of both correct and incorrect answers.
- ▶ Details and resources: Every chapter ends with a section titled "Need to Know More?" That section provides direct pointers to Microsoft and third-party resources that offer more details on the chapter's subject. In addition, that section tries to rank or at least rate the quality and thoroughness of the topic's coverage by each resource. If you find a resource you like in that collection, you should use it, but you shouldn't feel compelled to use all the resources. On the other hand, we recommend only resources that we use on a regular basis, so none of our recommendations will be a waste of your time or money (but purchasing them all at once probably represents an expense that many network administrators and Microsoft certification candidates might find hard to justify).

The bulk of the book follows this chapter structure, but we'd like to point out a few other elements. Practice Exams #1 and #2—two practice exams and their answers (with detailed explanations)—help you assess your understanding of the material presented throughout the book to ensure that you're ready for the exam.

Finally, the tear-out Cram Sheet attached next to the inside front cover of this Exam Cram book represents a condensed collection of facts and tips that we think are essential for you to memorize before taking the test. Because you can dump this information out of your head onto a sheet of paper before taking the exam, you can master this information by brute force; you need to remember it only long enough to write it down when you walk into the testing room. You might even want to look at it in the car or in the lobby of the testing center just before you walk in to take the exam.

We've structured the topics in this book to build on one another. Therefore, some topics in later chapters make the most sense after you've read earlier chapters. That's why we suggest that you read this book from front to back for your initial test preparation. If you need to brush up on a topic or if you have to bone up for a second try, you can use the index or table of contents to go straight to the topics and questions that you need to study. Beyond helping you prepare for the test, we think you'll find this book useful as a tightly focused reference to some of the most important aspects of Windows Vista.

The book uses the following typographical conventions:

• Command-line strings that are meant to be typed into the computer are displayed in special font, such as

net use lpt1: \\print\_server\_name\printer\_share\_name

▶ *New terms* are introduced in italics.

Given all the book's elements and its specialized focus, we've tried to create a tool that will help you prepare for and pass Microsoft Exam 70-642. Please share with us your feedback on the book, especially if you have ideas about how we can improve it for future test takers. Send your questions or comments about this book via email to feedback@quepublishing.com. We'll consider everything you say carefully, and we'll respond to all suggestions. For more information on this book and other Que Certification titles, visit our website at http://www.quepublishing.com. You should also check out the new Exam Cram website at http://www.examcram.com, where you'll find information, updates, commentary, and certification information.

## **Exam Layout and Design**

Historically, there have been six types of question formats on Microsoft certification exams. These types of questions continue to appear on current Microsoft tests, and they are discussed in the following sections:

- ► Multiple-choice, single answer
- ► Multiple-choice, multiple answers
- ► Build-list-and-reorder (list prioritization)
- ► Create-a-tree
- Drag-and-connect
- ► Select-and-place (drag-and-drop)

### The Single-Answer and Multiple-Answer Multiple-Choice Question Formats

Some exam questions require you to select a single answer, whereas others ask you to select multiple correct answers. The following multiple-choice question requires you to select a single correct answer. Following the question is a brief summary of each potential answer and why it is either right or wrong.

- 1. You have three domains connected to an empty root domain under one contiguous domain name: tutu.com. This organization is formed into a forest arrangement, with a secondary domain called frog.com. How many schema masters exist for this arrangement?
  - O A. 1
    O B. 2
    O C. 3
    O D. 4
- 1. The correct answer is A because only one schema master is necessary for a forest arrangement. The other answers (B, C, and D) are misleading because they try to make you believe that schema masters might be in each domain or perhaps that you should have one for each contiguous namespace domain.

This sample question format corresponds closely to the Microsoft certification exam format. The only difference is that on the exam, the questions are not followed by answers and their explanations. To select an answer, you position the cursor over the option button next to the answer you want to select. Then you click the mouse button to select the answer.

Let's examine a question for which one or more answers are possible. This type of question provides check boxes rather than option buttons for marking all appropriate selections.

- 2. What can you use to seize FSMO roles? (Choose two.)
  - O A. The ntdsutil.exe utility
  - O B. The Active Directory Users and Computers console
  - O C. The secedit.exe utility
  - O D. The utilman.exe utility
- 2. Answers A and B are correct. You can seize roles from a server that is still running through the Active Directory Users and Computers console, or in the case of a server failure, you can seize roles with the ntdsutil.exe utility. You use the secedit.exe utility to force group policies into play; therefore, Answer C is incorrect. The utilman.exe tool manages accessibility settings in Windows Server 2003; therefore, Answer D is incorrect.

This particular question requires two answers. Microsoft sometimes gives partial credit for partially correct answers. For Question 2, you have to mark the check boxes next to Answers A and B to obtain credit for a correct answer. Notice that to choose the right answers you also need to know why the other answers are wrong.

### **The Build-List-and-Reorder Question Format**

Questions in the build-list-and-reorder format present two lists of items—one on the left and one on the right. To answer the question, you must move items from the list on the right to the list on the left. The final list must then be reordered into a specific sequence.

These questions generally sound like this: "From the following list of choices, pick the choices that answer the question. Arrange the list in a certain order." Question 3 shows an example of how these questions would look.

- **3.** From the following list of famous people, choose those who have been elected president of the United States. Arrange the list in the order in which the presidents served.
  - ${\rm O}~$  Thomas Jefferson
  - O Ben Franklin
  - ${\rm O}~$  Abe Lincoln

- O George Washington
- O Andrew Jackson
- O Paul Revere
- 3. The correct answer is
  - 1. George Washington
  - 2. Thomas Jefferson
  - 3. Andrew Jackson
  - 4. Abe Lincoln

On an actual exam, the entire list of famous people would initially appear in the list on the right. You would move the four correct answers to the list on the left and then reorder the list on the left. Notice that the answer to Question 3 does not include all the items from the initial list. However, that might not always be the case.

To move an item from the right list to the left list on the exam, you first select the item by clicking it, and then you click the Add button (left arrow). After you move an item from one list to the other, you can move the item back by first selecting the item and then clicking the appropriate button (either the Add button or the Remove button). After you move items to the left list, you can reorder an item by selecting the item and clicking the up or down arrow buttons.

### **The Create-a-Tree Question Format**

Questions in the create-a-tree format also present two lists—one on the left side of the screen and one on the right side of the screen. The list on the right consists of individual items, and the list on the left consists of nodes in a tree. To answer the question, you must move items from the list on the right to the appropriate node in the tree.

These questions can best be characterized as simply a matching exercise. Items from the list on the right are placed under the appropriate category in the list on the left. Question 4 shows an example of how they would look.

- 4. The calendar year is divided into four seasons:
  - 1. Winter
  - 2. Spring

- 3. Summer
- 4. Fall

Identify the season during which each of the following holidays occurs:

- ${\rm O}$  Christmas
- ${\rm O}~$  Fourth of July
- ${\rm O}~$  Labor Day
- O Flag Day
- O Memorial Day
- O Washington's Birthday
- O Thanksgiving
- O Easter
- 4. The correct answers are
  - 1. Winter
    - O Christmas
    - O Washington's Birthday
  - 2. Spring
    - O Flag Day
    - O Memorial Day
    - O Easter
  - 3. Summer
    - O Fourth of July
    - O Labor Day
  - 4. Fall
    - O Thanksgiving

In this case, you use all the items in the list. However, that might not always be the case.

To move an item from the right list to its appropriate location in the tree, you must first select the appropriate tree node by clicking it. Then you select the item to be moved and click the Add button. After you add one or more items to

a tree node, the node appears with a + icon to the left of the node name. You can click this icon to expand the node and view the items you have added. If you have added any item to the wrong tree node, you can remove it by selecting it and clicking the Remove button.

### **The Drag-and-Connect Question Format**

Questions in the drag-and-connect format present a group of objects and a list of "connections." To answer the question, you must move the appropriate connections between the objects.

This type of question is best described with graphics. For this type of question, it isn't necessary to use every object, and you can use each connection multiple times.

### **The Select-and-Place Question Format**

Questions in the select-and-place (drag-and-drop) format display a diagram with blank boxes and a list of labels that you need to drag to correctly fill in the blank boxes. To answer such a question, you must move the labels to their appropriate positions on the diagram. This type of question is best understood with graphics.

### **Special Exam Question Formats**

Starting with the exams released for the Windows Server 2003 MCSE track, Microsoft introduced several new question types in addition to the more traditional types of questions that are still widely used on all Microsoft exams. These innovative question types have been highly researched and tested by Microsoft before they were chosen to be included in many of the "refreshed" exams for the MCSA/MCSE on the Windows 2000 track and for the new exams on the Windows Server 2003 and Windows Server 2008 track. These special question types are as follows:

- ► Hot area questions
- Active screen questions
- ► Drag-and-drop-type questions
- Simulation questions

#### **Hot Area Question Types**

Hot area questions ask you to indicate the correct answer by selecting one or more elements within a graphic. For example, you might be asked to select multiple objects within a list.

#### **Active Screen Question Types**

Active screen questions ask you to configure a dialog box by modifying one or more elements. These types of questions offer a realistic interface in which you must properly configure various settings, just as you would within the actual software product. For example, you might be asked to select the proper option within a drop-down list box.

#### **Drag-and-Drop Question Types**

New drag-and-drop questions ask you to drag source elements to their appropriate corresponding targets within a work area. These types of questions test your knowledge of specific concepts and their definitions or descriptions. For example, you might be asked to match a description of a computer program to the actual software application.

#### **Simulation Question Types**

Simulation questions ask you to indicate the correct answer by performing specific tasks, such as configuring and installing network adapters or drivers, configuring and controlling access to files, or troubleshooting hardware devices. Many of the tasks that systems administrators and systems engineers perform can be presented more accurately in simulations than in most traditional exam question types.

### **Microsoft's Testing Formats**

Currently, Microsoft uses three different testing formats:

- ► Fixed length
- ► Short form
- ► Case study

Other Microsoft exams employ advanced testing capabilities that might not be immediately apparent. Although the questions that appear are primarily multiple choice, the logic that drives them is more complex than that in older Microsoft tests, which use a fixed sequence of questions, called a *fixed-length test*. Some questions employ a sophisticated user interface, which Microsoft calls a *simulation*, to test your knowledge of the software and systems under consideration in a more-or-less "live" environment that behaves just like the real thing. You should review the Microsoft Learning, Reference, and Certification Web pages at http://www.microsoft.com/learning/default.mspx for more detailed information.

In the future, Microsoft might choose to create exams using a well-known technique called *adaptive testing* to establish a test taker's level of knowledge and product competence. In general, adaptive exams might look the same as fixedlength exams, but they discover the level of difficulty at which an individual test taker can correctly answer questions. Test takers with differing levels of knowledge or ability therefore see different sets of questions; individuals with high levels of knowledge or ability are presented with a smaller set of more difficult questions, whereas individuals with lower levels of knowledge are presented with a larger set of easier questions. Two individuals might answer the same percentage of questions correctly, but the test taker with a higher knowledge or ability level scores higher because his or her questions are worth more. Also, the lower-level test taker is likely to answer more questions than his or her more knowledgeable colleague. This explains why adaptive tests use ranges of values to define the number of questions and the amount of time it takes to complete the test.

#### NOTE

Microsoft does not offer adaptive exams at the time of this book's publication.

Most adaptive tests work by evaluating the test taker's most recent answer. A correct answer leads to a more difficult question, and the test software's estimate of the test taker's knowledge and ability level is raised. An incorrect answer leads to a less difficult question, and the test software's estimate of the test taker's knowledge and ability level is lowered. This process continues until the test taker's level of accuracy meets a statistically acceptable value (in other words, when his or her performance demonstrates an acceptable level of knowledge and ability) or when the maximum number of items has been presented. (In which case, the test taker is almost certain to fail.)

Microsoft has also introduced a short-form test for its most popular tests. This test delivers 25 to 30 questions to its takers, giving them exactly 60 minutes to complete the exam. This type of exam is similar to a fixed-length test in that it

allows readers to jump ahead or return to earlier questions and to cycle through the questions until the test is done. Microsoft does not use adaptive logic in short-form tests, but it claims that statistical analysis of the question pool is such that the 25 to 30 questions delivered during a short-form exam conclusively measure a test taker's knowledge of the subject matter in much the same way as an adaptive test. You can think of the short-form test as a kind of "greatest hits exam" (that is, it covers the most important questions) version of an adaptive exam on the same topic.

Because you won't know which form the Microsoft exam might take, you should be prepared for either a fixed-length or short-form exam. The layout is the same for both fixed-length and short-form tests—you are not penalized for guessing the correct answer(s) to questions, no matter how many questions you answer incorrectly.

# The Fixed-Length and Short-Form Exam Strategy

One tactic that has worked well for many test takers is to answer each question as well as you can before time expires on the exam. Some questions you will undoubtedly feel better equipped to answer correctly than others; however, you should still select an answer to each question as you proceed through the exam. You should click the Mark for Review check box for any question of which you are unsure. In this way, at least you have answered all the questions in case you run out of time. Unanswered questions are automatically scored as incorrect; answers that are guessed have at least some chance of being scored as correct. If time permits, after you answer all questions you can revisit each question that you have marked for review. This strategy also enables you to possibly gain some insight into questions of which you are unsure by picking up some clues from the other questions on the exam.

#### TIP

Some people prefer to read over the exam completely before answering the trickier questions; sometimes, information supplied in later questions sheds more light on earlier questions. At other times, information you read in later questions might jog your memory about facts, figures, or behavior that helps you answer earlier questions. Either way, you could come out ahead if you answer only those questions on the first pass that you're absolutely confident about. However, be careful not to run out of time if you choose this strategy! Fortunately, the Microsoft exam software for fixed-length and short-form tests makes the multiple-visit approach easy to implement. At the top-left corner of each question is a check box that permits you to mark that question for a later visit.

Here are some question-handling strategies that apply to fixed-length and short-form tests. Use them if you have the chance:

- ► When returning to a question after your initial read-through, read every word again; otherwise, your mind can miss important details. Sometimes, revisiting a question after turning your attention elsewhere lets you see something you missed, but the strong tendency is to see only what you've seen before. Avoid that tendency at all costs.
- If you return to a question more than twice, articulate to yourself what you don't understand about the question, why answers don't appear to make sense, or what appears to be missing. If you chew on the subject awhile, your subconscious might provide the missing details, or you might notice a "trick" that points to the right answer.

As you work your way through the exam, another counter that Microsoft provides will come in handy: the number of questions completed and questions outstanding. For fixed-length and short-form tests, it's wise to budget your time by making sure that you've completed one-quarter of the questions one-quarter of the way through the exam period and three-quarters of the questions threequarters of the way through.

If you're not finished when only five minutes remain, use that time to guess your way through any remaining questions. Remember, guessing is potentially more valuable than not answering. Blank answers are always wrong, but a guess might turn out to be right. If you don't have a clue about any of the remaining questions, pick answers at random or choose all As, Bs, and so on. (Choosing the same answer for a series of question all but guarantees you'll get most of them wrong, but it also means you're more likely to get a small percentage of them correct.)

#### **EXAM ALERT**

At the very end of your exam period, you're better off guessing than leaving questions unanswered.

## **Question-Handling Strategies**

For those questions that have only one right answer, usually two or three of the answers are obviously incorrect and two of the answers are plausible. Unless the answer leaps out at you (if it does, reread the question to look for a trick; sometimes those are the ones you're most likely to get wrong), begin the process of answering by eliminating those answers that are most obviously wrong.

You can usually immediately eliminate at least one answer out of the possible choices for a question because it matches one of these conditions:

- The answer does not apply to the situation.
- ► The answer describes a nonexistent issue, an invalid option, or an imaginary state.

After you eliminate all answers that are obviously wrong, you can apply your retained knowledge to eliminate further answers. You should look for items that sound correct but refer to actions, commands, or features that are not present or not available in the situation that the question describes.

If you're still faced with a blind guess among two or more potentially correct answers, reread the question. Picture how each of the possible remaining answers would alter the situation. Be especially sensitive to terminology; sometimes the choice of words (for example, "remove" instead of "disable") can make the difference between a right answer and a wrong one.

You should guess at an answer only after you've exhausted your ability to eliminate answers and you are still unclear about which of the remaining possibilities is correct. An unanswered question offers you no points, but guessing gives you at least some chance of getting a question right; just don't be too hasty when making a blind guess if you can eliminate one or two of the answers.

Numerous questions assume that the default behavior of a particular utility is in effect. If you know the defaults and understand what they mean, this knowledge will help you cut through many of the trickier questions. Simple "final" actions might be critical as well. If you must restart a utility before proposed changes take effect, a correct answer might require this step as well.

## **Mastering the Test-Taking Mindset**

In the final analysis, knowledge breeds confidence, and confidence breeds success. If you study the materials in this book carefully and review all the practice questions at the end of each chapter, you should become aware of the areas where you need additional learning and study.

After you've worked your way through the book, take the practice exams in the back of the book. Taking these tests provides a reality check and helps you identify areas to study further. Make sure you follow up and review materials related to the questions you miss on the practice exams before scheduling a real exam. Don't schedule your exam appointment until after you've thoroughly studied the material and you feel comfortable with the whole scope of the practice exams. You should score 80% or better on the practice exams before proceeding to the real thing. (Otherwise, obtain some additional practice tests so that you can keep trying until you hit this magic number.)

#### TIP

If you take a practice exam and don't get at least 80% of the questions correct, keep practicing. Microsoft provides links to practice-exam providers and also self-assessment exams at http://www.microsoft.com/learning/mcpexams/prepare/default.asp.

Armed with the information in this book and with the determination to augment your knowledge, you should be able to pass the certification exam. However, you need to work at it, or you'll spend the exam fee more than once before you finally pass. If you prepare seriously, you should do well.

The next section covers other sources that you can use to prepare for Microsoft certification exams.

## **Additional Resources**

A good source of information about Microsoft certification exams comes from Microsoft itself. Because its products and technologies—and the exams that go with them—change frequently, the best place to go for exam-related information is online.

Microsoft offers training, certification, and other learning-related information and links at the http://www.microsoft.com/learning web address. If you haven't already visited the Microsoft Training and Certification website, you should do so right now.

#### **Coping with Change on the Web**

Sooner or later, all the information we've shared with you about the Microsoft Certified Professional pages and the other web-based resources mentioned throughout the rest of this book will go stale or be replaced by newer information. In some cases, the URLs you find here might lead you to their replacements; in other cases, the URLs will go nowhere, leaving you with the dreaded "404 File not found" error message. When that happens, don't give up.

There's always a way to find what you want on the web if you're willing to invest some time and energy. Most large or complex websites—and Microsoft's qualifies on both counts—offer search engines. All of Microsoft's web pages have a Search button at the top edge of the page. As long as you can get to Microsoft's site (it should stay at http://www.microsoft.com for a long time), you can use the Search button to find what you need.

The more focused (or specific) that you can make a search request, the more likely the results will include information you can use. For example, you can search for the string

"training and certification"

to produce a lot of data about the subject in general, but if you're looking for the preparation guide for Exam 70-642, *Windows Server 2008 Network Infrastructure, Configuring*, you'll be more likely to get there quickly if you use a search string similar to the following:

"Exam 70-642" AND "preparation guide"

Likewise, if you want to find the Training and Certification downloads, you should try a search string such as this:

"training and certification" AND "download page"

Finally, you should feel free to use general search tools—such as http://www.google.com, http://www.yahoo.com, http://www.excite.com, and http://www.ask.com—to look for related information. Although Microsoft offers great information about its certification exams online, there are plenty of third-party sources of information and assistance that need not follow Microsoft's party line. Therefore, if you can't find something where the book says it lives, you should intensify your search.

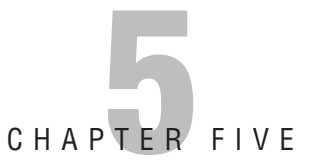

## Routing and Filtering Network Traffic

#### Terms you'll need to understand:

- ✓ Router
- Metric
- 🖌 Нор
- ✓ Static routes
- ✓ Dynamic routes
- ✓ Router Information Protocol (RIP)
- ✓ Split-horizon
- ✓ Open Shortest Path First (OSPF)
- ✓ Firewall
- ✓ Stateful firewall
- ✓ Windows Firewall
- ✓ Windows Firewall with Advanced Security
- ✓ Usage profile
- ✓ Network address translation (NAT)

#### Techniques/concepts you'll need to master:

- Configure static routes using Router and Remote Access (RRAS) console and using the Route.exe command.
- ✓ Configure Router Information Protocol (RIP).
- ✓ Configure packet filtering, Windows Firewall, and Windows Firewall with Advanced Security.
- ✓ Configure dial-up routing.
- ✓ Configure Network address translation.

A *router* is a device that manages the flow of data between network segments, or subnets. As multiple LANs or segments are connected together, multiple routes are created to get data from one LAN or segment to another. A router directs incoming and outgoing packets based on the information it holds about the state of its own network interfaces and a list of possible destinations for network traffic.

By projecting network traffic and routing needs, you can decide whether you want to use a dedicated hardware router, such as a Cisco router, or a softwarebased router, such as those included with Windows Server 2008. If you have heavy routing demands, you would almost always use dedicated hardware routers. For smaller networks, a software-based routing solution could be used. For routing, Microsoft Windows Server 2008 includes the Routing and Remote Access service.

## **Routing and Routers**

When you send a packet from one computer to another computer, it first determines whether the packet is sent locally to another computer on the same LAN or to router so that it can be routed to the destination LAN. If the packet is meant to go to a computer on another LAN, it is sent to the router (or gateway). The router then determines the best route to take and forwards the packets to that route. The packet then goes to the next router and the entire process repeats itself until it gets to the destination LAN. The destination router then forwards the packets to the destination computer.

To determine the best route, the routes use complex routing algorithms, which take into account a variety of factors, including the speed of each transmission media, the number of network segments, and the network segment that carries the least traffic. Routers then share status and routing information to other routers so that they can provide better traffic management and bypass slow connections. In addition, routers provide additional functionality, such as the capability to filter messages and forward them to different places based on various criteria. Most routers are multiprotocol routers because they can route data packets using many different protocols.

A *metric* is a standard of measurement, such as hop count, that is used by routing algorithms to determine the optimal path to a destination. A *hop* is the trip a data packet takes from one router to another router or from a router to another intermediate point to another in the network. On a large network, the number of hops a packet has taken toward its destination is called the hop count. When a computer communicates with another computer, and the computer has to go through four routers, it has a hop count of four. With no other factors taken into

account, a metric of four would be assigned. If a router had a choice between a route with four metrics and a route with six metrics, it would choose the route with four metrics over the route with six metrics. Of course, if you want the router to choose the route with six metrics, you can overwrite the metric for the route with four hops in the routing table to a higher value.

To keep track of the various routes in a network, routers create and maintain routing tables. Routers communicate with one another to maintain their routing tables through a routing update message. The routing update message can consist of all or a portion of a routing table. By analyzing routing updates from all other routers, a router can build a detailed picture of network topology.

### **Static Versus Dynamic Routes**

*Static routing algorithms* are hardly algorithms at all, but are table mappings established by the network administrator prior to the beginning of routing. These mappings do not change unless the network administrator alters them. Algorithms that use static routes are simple to design and work well in environments where network traffic is relatively predictable and where network design is relatively simple.

Because static routing systems cannot react to network changes, they generally are considered unsuitable for today's large, changing networks. Most of the dominant routing algorithms are *dynamic routing algorithms*, which adjust to changing network circumstances by analyzing incoming routing update messages. If the message indicates that a network change has occurred, the routing software recalculates routes and sends out new routing update messages. These messages flow through the network, stimulating routers to rerun their algorithms and change their routing tables accordingly.

#### NOTE

Dynamic routing algorithms can be supplemented with static routes where appropriate.

### **Distance-Vector Versus Link-State Algorithm**

Routers use distance-vector-based routing protocols to periodically advertise or broadcast the routes in their routing tables, but they send it to only their neighboring routers. Routing information exchanged between typical distance-vector-based routers is unsynchronized and unacknowledged. Distance-vector-based routing protocols are simple and easy to understand and easy to configure. The disadvantage is that multiple routes to a given network can reflect multiple entries in the routing table, which leads to a large routing table. In addition, if you have a large routing table, network traffic increases as it periodically advertises the routing table to the other routers, even after the network has converged. Last, distance-vector protocol convergence of large internetworks can take several minutes.

Link-state algorithms are also known as shortest path first algorithms. Instead of using broadcast, link-state routers send updates directly (or by using multicast traffic) to all routers within the network. Each router, however, sends only the portion of the routing table that describes the state of its own links. In essence, link-state algorithms send small updates everywhere. Because they converge more quickly, link-state algorithms are somewhat less prone to routing loops than distance-vector algorithms. In addition, link-state algorithms do not exchange any routing information when the internetwork has converged. They have small routing tables because they store a single optimal route for each network ID. On the other hand, link-state algorithms require more CPU power and memory than distance-vector algorithms. Link-state algorithms, therefore, can be more expensive to implement and support and are considered harder to understand.

### **Routing Information Protocol**

A popular routing protocol is the *Routing Information Protocol (RIP)*, which is a distance-vector protocol designed for exchanging routing information within a small- to medium-size network. The biggest advantage of RIP is that it is extremely simple to configure and deploy.

RIP uses a single routing metric of hop counts (number of routers) to measure the distance between the source and a destination network. Each hop in a path from source to destination is assigned a hop-count value, which is typically 1. When a router receives a routing update that contains a new or changed destination network entry, the router adds one to the metric value indicated in the update and enters the network in the routing table. The sender's IP address is used as the next hop.

Because RIP uses only hop count to determine the best path to an internetwork. If RIP finds more than one link to the same remote network with the same hop count, it automatically performs a round-robin load balance. RIP can perform load balancing for up to six equal-cost links.

However, a problem with using hops as the only metric is when two links to a remote network have different bandwidths. For example, if you have one link that is a 56KB switched link and a T1 running at 1.544Mbps, there would be

some inefficiency when sending equal data through both pathways. This is known as pinhole congestion. To overcome pinhole congestion, you have to design a network with equal bandwidth links or use a routing protocol that takes bandwidth into account.

RIP prevents routing loops from continuing indefinitely by implementing a limit on the number of hops allowed in a path from the source to a destination. The maximum number of hops in a path is 15. If a router receives a routing update that contains a new or changed entry, and if increasing the metric value by one causes the metric to be infinity (in this case, 16), the network destination is considered unreachable. Of course, this makes it impossible for RIP to scale to large or very large internetworks. Note: The count-to-infinity problem is the reason why the maximum hop count of RIP for IP internetworks is set to 15 (16 for unreachable). Higher maximum hop count values would make the convergence time longer when count-to-infinity occurs.

Initially, the routing table for each router includes only the networks that are physically connected to it. A RIP router periodically (every 30 seconds) sends announcements that contain its routing table entries so that the other routers can update their routing tables. RIP version 1 uses IP broadcast packets for its announcements. RIP version 2 uses multicast or broadcast packets for its announcements. All RIP messages are sent over UDP port 520.

RIP routers can also communicate routing information through triggered updates, which are triggered when the network topology changes. Different from the scheduled announcements, the triggered updates are sent immediately rather than held for the next periodic announcement. For example, when a router detects a link or router failure, it updates its own routing table and sends the updated routes. Each router that receives the triggered update modifies its own routing table and propagates the change to the other routers.

You can configure each RIP router with a list of routers (by IP address) that accepts RIP announcements. By configuring a list of RIP peers, RIP announcements from unauthorized RIP routers are discarded. In addition, to prevent RIP traffic from being received by any node except neighboring RIP routers, you can set up some routers to use unicast RIP announcements to neighboring RIP routers.

Because the RIP is a distance-vector protocol, as internetworks grow larger in size, the periodic announcements by each RIP router can cause excessive traffic. Another disadvantage of RIP is its high convergence time. When the network topology changes, it may take several minutes before the RIP routers reconfigure themselves to the new network topology. As the network reconfigures itself, routing loops may form that result in lost or undeliverable data. To help prevent routing loops, RIP implements *split-horizon*.

To overcome some of RIP shortcomings, RIP Version 2 (RIP II) was introduced. RIP v2 provides the following features:

- ➤ You can use a password for authentication by specifying a key that is used to authenticate routing information to the router. Simple password authentication was defined in RFC 1723, but newer authentication mechanisms, such as Message Digest 5 (MD5), are available.
- RIP v2 includes the subnet mask in the routing information and supports variable-length subnets. Variable-length subnet masks can be associated with each destination, allowing an increase in the number of hosts or subnets that are possible on your network.
- ► The routing table can contain information about the IP address of the router that should be used to reach each destination. This helps prevent packets from being forwarded through extra routers on the system.
- ► Multicast packets speak only to RIP v2 routers and are used to reduce the load on hosts not listening to RIP v2 packets. The IP multicast address for RIP v2 packets is 224.0.0.9. Note: Silent RIP nodes must also be listening for multicast traffic sent to 224.0.0.9. If you are using Silent RIP, verify that your Silent RIP nodes can listen for multicasted RIP v2 announcements before deploying multicasted RIP v2.

#### **EXAM ALERT**

RIPv2 supports multicasting for updating the routing tables. RIPv1 does not support this feature. RIPv1 routers cannot communicate with RIPv2 routers that use multicasting for updates.

### **Open Shortest Path First (OSPF)**

For small or medium networks, distributing data throughout the network and maintaining a route table at each router is not a problem. When the network grows to a size that includes hundreds of routers, the routing table can be quite large (several megabytes) and calculating routes requires significant time as the number of router interfaces goes up or down.

Some protocols, such as *Open Shortest Path First (OSPF)*, allow areas (grouping of contiguous networks) to be grouped together into an autonomous system (AS). Areas that make up the autonomous areas usually correspond to an administrative domain, such as a department, a building, or a geographic site. An AS can be a single network or a group of networks, which is owned and administered by a common network administrator or group of administrators.

*OSPF* is a link-state routing protocol used in medium-sized and large networks that calculates routing table entries by constructing a shortest-path tree. OSPF is designed for large internetworks (especially those spanning more than 15 router hops). The disadvantage of OSPF is that it's generally more complex to set up and requires a certain amount of planning.

#### **EXAM ALERT**

The Open Shortest Path First (OSPF) routing protocol component in Routing and Remote Access has been removed from Windows Server 2008.

# Routing and Remote Access Service (RRAS)

With *Routing and Remote Access (RRAS)*, a computer running Windows Server 2008 can function as a network router, which routes IP packets between networks. This router service allows LANs and WANs to be interconnected easily. The routing technology is built into the operating system, providing small and large businesses with a cost-effective and secure way of interconnecting their networks.

You install the Routing and Remote Access service by using the Add Roles Wizard. To install the Routing and Remote Access service, follow these steps:

- In the Server Manager main window, under Roles Summary, click Add roles. Or if you use the Initial Configuration Tasks window, under Customize This Server, click Add roles.
- 2. In the Add Roles Wizard, click Next.
- **3.** In the list of server roles, select Network Policy and Access Services. Click Next twice.
- **4.** In the list of role services, select Routing and Remote Access Services to select all the role services. You can also select individual server roles. Click Next.
- **5.** Proceed through the steps in the Add Roles Wizard to complete the installation.

After you complete the installation, the Routing and Remote Access service is installed in a disabled state. To enable the Routing and Remote Access service, follow these steps:

- 1. Open Routing and Remote Access.
- **2**. By default, the local computer is listed as a server.
- 3. To add another server, in the console tree, right-click Server Status, and then click Add Server.
- 4. In the Add Server dialog box, click the applicable option, and then click OK.
- 5. In the console tree, right-click the server you want to enable, and then click Configure and Enable Routing and Remote Access. Click Next.
- 6. Click Custom Configuration and click Next.
- 7. To enable LAN routing, select LAN routing and click Next.
- 8. Click the Finish button.

To enable LAN and WAN routing after Routing and Remote Access service has been enabled:

- **1**. Open Routing and Remote Access.
- 2. Right-click the server name for which you want to enable routing and then click Properties.
- **3**. On the General tab, select the appropriate IPv4 and IPv6 Router check boxes and select either Local Area Network (LAN) Routing Only or LAN and Demand-Dial Routing.
- 4. Click OK.

## **Creating Static Routes**

In some instances you need to add a static route to your Windows Server 2008 router. This, of course, has its advantages and disadvantages. Creating a static route is simple; however, the routes you configure are not shared between routers. Static routes specify the network address and subnet mask that tell the router how to reach a certain destination. The router uses the information to determine to which gateway to forward the packet so that the packet can reach the destination host.

Static routes can be configured in one of two ways:

- ▶ Using the route command.
- Using the RRAS management console.

### Using the Route Command

The route command is used to view and modify the network routing tables of an IP network. The route print command displays a list of current routes that the host knows (see Figure 5.1).

| Administrator: Command Prompt                                                                                                    |                                                                                                    |                                                                                                    |                                                                                                    |  |
|----------------------------------------------------------------------------------------------------|----------------------------------------------------------------------------------------------------|----------------------------------------------------------------------------------------------------|----------------------------------------------------------------------------------------------------|--|
| G:\Users\Administrator>route print                                                                                                    |                                                                                                    |                                                                                                    |                                                                                                    |  |
| Interface List<br>1000111 d8 ac 36 ab SiS<br>1                                                                                                    | 900 PCI Fast Eth<br>tware Loopback In<br>tap.(05700E5D-003<br>edo Tunneling Pee                                                                             | ernet Adapter<br>terface 1<br>2-4319-878B-50C26<br>udo-Interface                                                                                                    | 5B128862>                                                                                                    |  |
| IPv4 Route Table                                                                                                    |                                                                                                    |                                                                                                    |                                                                                                    |  |
| Active         Routes:         Netnack           Notuck         Definition         Metnack           127.06.0.1         255.255.255.255           122.255.255.255.255.255         122.255.255.255           122.160.3.0         255.255.255.255           122.160.3.1         225.255.255.255           122.160.3.1         225.255.255.255           122.160.3.1         225.255.255.255           122.160.3.10         225.255.255.255           122.160.3.10         225.255.255.255           122.160.3.10         225.255.255.255           122.160.3.10         225.255.255.255           122.160.3.10         225.255.255.255           122.160.3.250         225.255.255.255           122.160.3.250         255.255.255.255           122.160.3.250         255.255.255.255           122.160.3.250         255.255.255.255           224.00.0         240.00.0           255.255.255.255.255         255.255.255.255.255           255.255.255.255         255.255.255.255           255.255.255.255         255.255.255.255 | Gateway<br>192.166 3.1.<br>0n-link<br>0n-link<br>0n-link<br>0n-link<br>0n-link<br>0n-link<br>0n-link<br>0n-link<br>0n-link<br>0n-link<br>0n-link<br>0n-link | Interface<br>192.166.3.116<br>127.0.0.1<br>127.0.0.1<br>127.0.0.1<br>122.166.3.110<br>122.166.3.110<br>192.166.3.110<br>192.166.3.110<br>192.166.3.110<br>127.0.0.1<br>192.66.3.110<br>127.0.0.1<br>192.66.3.110 | Metric<br>276<br>306<br>306<br>276<br>276<br>276<br>276<br>276<br>276<br>276<br>306<br>2276<br>306<br>2276<br>306<br>2276 |  |
| Persistent Routes:<br>Network Address Netmask<br>0.0.0.0 0.0.0                                                                                                    | Gateway Address<br>192.168.3.1                                                                                                    | Metric<br>Default                                                                                                    |                                                                                                    |  |
| IPv6 Route Table                                                                                                    |                                                                                                    |                                                                                                    |                                                                                                    |  |
| Active Routes:<br>If Metric Network Destination<br>1 306 ::1/128<br>1 306 ff001::/8                                                                                                    | Gateway<br>On-link<br>On-link                                                                                                    |                                                                                                    |                                                                                                    |  |
| Persistent Routes:<br>None                                                                                                    |                                                                                                    |                                                                                                    |                                                                                                    |  |
| G:\Users\Administrator>                                                                                                    |                                                                                                    |                                                                                                    | -                                                                                                    |  |

FIGURE 5.1 Route Print command output.

Routes added to a routing table are not made persistent unless the -p switch is specified. Non-persistent routes last only until the computer is restarted or until the interface is deactivated. The interface can be deactivated when the plug-and-play interface is unplugged (such as for laptops and hot-swap PCs), when the wire is removed from the media card (if the adapter supports media fault sensing), or when the interface is manually disconnected from the adapter in the Network and Dial-up Connections folder.

The usage for the route command is

```
ROUTE [-f] [-p] [command [destination]] [MASK netmask] [gateway]
➡ [METRIC metric]
```

 -f—Clears the routing tables of all gateway entries. If this is used in conjunction with one of the commands, the tables are cleared before the command is run. Chapter 5: Routing and Filtering Network Traffic

- -p—When used with the add command, makes a route persistent across boots of the system. By default, routes are not preserved when the system is restarted. When used with the print command, displays the list of registered persistent routes. Ignored for all other commands, which always affects the appropriate persistent routes.
- Destination—Specifies the network or host to which packets are being sent to.
- ▶ MASK *netmask*—Specifies a subnet mask to be associated with this route entry. If a netmask value is not specified, it defaults to 255.255.255.255.
- ▶ *gateway*—Specifies gateway or router.
- ▶ METRIC *metric*—Assigns an integer cost metric (ranging from 1 to 9,999) to be used in calculating the fastest, most reliable, and/or least expensive routes.

The commands usable in the preceding syntax are PRINT, ADD, DELETE, and CHANGE:

- ▶ PRINT—Displays a route
- ► ADD—Adds a route
- ► DELETE—Deletes a route
- ► CHANGE—Modifies an existing route

#### **EXAM ALERT**

Persistent routes are stored in the following Registry location: HKEY\_LOCAL\_MACHINE\SYSTEM\CurrentControlSet\Services\Tcpip\Parameters\ PersistentRoutes

For example, to create a static route, you could type route ADD 132.133.200.0 MASK 255.255.25 63.197.142.1 METRIC 2

After this command is executed, any packet that is sent to the 132.133.200.0 network or host with an IP address ranging between 132.133.200.1 and 132.133.200.254 will be forwarded to the router with a local host address of 63.197.142.1. If multiply entries specify these destination addresses, this route has a metric of two hops.

#### 222

### **Using Routing and Remote Access**

To add a static route to a Windows Server 2008 multihomed computer, you would use the Routing and Remote Access program located under Administrative Tools or use the appropriate MMC snap-in. Next, right-click Static Routes under IPv4 or IPv6 and select New Static Route for IP Networks (see Figure 5.2).

| TPv4 Static Route                                  |                       | ?×     |  |
|----------------------------------------------------|-----------------------|--------|--|
| Interface:                                         | Local Area Connection | •      |  |
| Destination:                                       | 132.133.123.0         |        |  |
| Network mask:                                      | 255.255.255.0         |        |  |
| Gateway:                                           | 120.23.20.23          |        |  |
| Metric:                                            | 1                     |        |  |
|                                                    |                       |        |  |
| Use this route to initiate demand-dial connections |                       |        |  |
|                                                    |                       |        |  |
| For more information                               | OK                    | Cancel |  |
|                                                    | <b>_</b>              |        |  |

**FIGURE 5.2** Using the Routing and Remote Access console to create a static route.

For a static IP route, in Interface, Destination, Network Mask, Gateway, and Metric, enter the interface, destination, network mask, gateway, and metric. If this is a demand-dial interface, Gateway is unavailable. You can also select the Use This Route to Initiate Demand-Dial Connections check box to initiate a demand-dial connection for traffic that matches the route.

For IP static addresses, the destination provides a space for you to type a destination for the route. The destination can be a host address, subnet address, network address, or the destination for the default route (0.0.0.0). The subnet mask provides a space for you to type the network mask for the static route. The network mask number is used in conjunction with the destination to determine when the route is used.

The mask of 255.255.255.255 means that only an exact match of the destination number can use this route. The mask of 0.0.0.0 means that any destination can use this route. The gateway provides a space for you to type the forwarding IP address for this route. For LAN interfaces, the gateway address must be configured and must be a directly reachable IP address for the network segment of the selected interface. Again, for demand-dial interfaces, the gateway address is not configured or used. The metric provides a space to type the cost associated with this route to reach the destination. The metric is commonly used to indicate the
number of routers (hops) to the destination. When deciding between multiple routes to the same destination, the route with the lowest metric is selected as the best route.

# **Demand-Dial Routing**

Two types of demand-dial connections can be created for routing:

- On-demand connections
- Persistent connections

With demand-dial connections, a connection with the remote router is established only when necessary. A connection is established to route information and is terminated when the link is not in use. The benefit of this connection is obviously the cost savings associated with not using a dedicated link.

With persistent connections, the link does not need to be terminated. Even when it is not in use, it remains open. Connections between network routers can be one-way or two-way initiated, meaning that a connection can be initiated by only one router or by both the routers. With one-way-initiated connections, one router is designated as the answering router and the other is designated as the calling router, which is responsible for initiating any connections.

# **One-Way Demand-Dial Routing**

Demand-dial connections can be created within the Routing and Remote Access snap-in. How you configure the connection depends on whether you are configuring a one-way– or two-way–initiated connection. To create a demand-dial interface on the calling router follow these steps:

- Right-click Network Interfaces within the RRAS console and click New Demand-Dial Interface. This launches the Demand-Dial Interface Wizard. Click Next.
- 2. Type a name for the interface. Click Next.
- **3**. Select the connection type. Click Next. Select the device that is used for making the connection. Click Next.
- 4. Type in the phone number of the remote server you are dialing. Click Next.
- 5. From the Protocols and Security window, select the necessary options:

- ▶ Route IP Packets on This Interface
- ▶ Add a User Account So a Remote User Can Dial In
- ▶ Send a Plain-Text Password If That Is the Only Way to Connect
- ▶ Use Scripting to Complete the Connection with the Remote Router
- 6. Configure a static route to the remote network. Click Next.
- From the Dial Out Credentials window, specify the username and password that the dial-out router will use to connect to the remote router. Click Next.
- 8. Click Finish.

#### NOTE

Before you attempt to create a new demand-dial interface, make sure the router is enabled for LAN and demand-dial routing rather than just LAN routing. You can enable this option by right-clicking the RRAS server and choosing Properties. From the General tab, select LAN and Demand-Dial Routing.

The answering router also needs to be configured for one-way demand-dial connections. A user account must be created on the answering router with dialin permissions and the appropriate policy permissions. The user account is used to authenticate connections from the calling routers. A static route can then be configured on the user account. Also make sure when creating a user account that the Password Never Expires option is selected and the User Must Change Password at Next Logon option is not selected.

#### **EXAM ALERT**

When configuring the calling router, make sure that the dial-out credentials match the user account name configured on the answering router.

# **Two-Way Demand-Dial Routing**

Creating a two-way demand-dial connection is similar to configuring a one-way connection, but there are a few distinct differences. A demand-dial interface is created on each RRAS server by the process outlined previously to create a one-way demand-dial connection. You must assign a name to the interface and specify the phone number to dial, the device to be used, the protocol and security settings,

and the dial-out credentials. You must also configure a user account, with the appropriate remote access permissions, on each RRAS server. Keep in mind that the user account name must be identical to the name assigned to the demanddial interface of the calling router. Finally, you must configure a static route using the demand-dial interface.

#### **EXAM ALERT**

Remember when you are configuring two-way demand dialing that the user account names on the answering router must be identical to the demand-dial interface names on the calling routers.

# **Configuring Demand-Dial Routing**

When a demand-dial connection has been created, you can configure it further using the Properties window for the connection. From the Options tab, configure the connection type: either demand-dial or persistent. You can also set the dialing policy by specifying the number of times that the calling router should redial if there is no answer and by specifying the interval between redial attempts.

The Security tab enables you to configure the security options for the dial-out connection. This configuration includes whether unsecured passwords are permitted, whether the connection requires data encryption, and whether a script will be run after dialing.

You can make several other configurations to a demand-dial interface. Demand-dial filtering enables you to control the type of IP traffic that can initiate a connection. You can allow or deny a connection based on the type of IP traffic. For example, you might want only web and FTP traffic to initiate the demand-dial connection. Dial-out hours determine the times of day that a connection can be initiated. This enables an administrator to control when the demand-dial connection is used.

# **Managing RIP**

After the demand-dial or LAN interfaces have been created, configuring the appropriate routing protocol interfaces is the last step in configuring the RRAS server as a network router. You must first add the routing protocol by right-clicking the General node and choosing New Routing Protocol. The window that appears lists the protocols from which you can choose. Select RIPv2 and click OK.

After the routing protocol has been added, you must add the interfaces. To do so, right-click the appropriate routing protocol and select New Interface. After you select an interface and click OK, the Properties window for the interface appears, enabling you to configure it.

Every RIP interface has it own Properties window from which you can configure a number of options. Within the RRAS console, expand IP Routing, RIP; and then right-click one of the available interfaces and click Properties.

The General tab enables you to configure the operation mode. You can select either Autostatic Update Mode or Periodic Update Mode. With autostatic update, RIP announcements are sent when other routers request updates. Any routes learned while in autostatic update mode are marked as static and remain in the routing table until the administrator manually deletes them. In periodic update mode, announcements are sent out periodically. (The Periodic Announcement Interval determines how often.) These routes are automatically deleted when the router is stopped and restarted. The outgoing and incoming packet protocol enables you to configure the type of packets, such as RIPv1 or RIPv2, the router sends and accepts.

The Activate Authentication and Password options enable you to maintain an added level of security. If authentication is enabled, all outgoing and incoming packets must contain the password specified in the password field. When using authentication, make sure that all neighboring routers are configured with an identical password.

From the Security tab, an administrator can configure RIP route filters. The router can be configured to send and accept all routes, send and accept only routes from the ranges specified, or accept and send all routes except for those specified.

The Neighbors tab is used to configure how the router interacts with other RIP routers. The Advanced tab has several configurable options:

- ► **Periodic Announcement Interval**: Controls the interval at which periodic update announcements are made.
- **Time Before Route Expires**: Determines how long a route remains in the routing table before it expires.
- **Time Before Route Is Removed**: Determines how long an expired route remains in the routing table before being removed.
- ► Enable Split Horizon Processing: Ensures that routing loops do not occur because the routes learned from a router are not rebroadcast to that network.

228

- Enable Triggered Updates: Controls whether changes in the routing table are sent out immediately.
- ► Send Clean-Up Updates when Stopped: Controls whether the router sends an announcement when it is stopped to notify other routers that the routes for which it was responsible are no longer available.
- ► **Process Host Routes in Received Announcements**: Controls whether host routes received in RIP announcements are accepted or denied.
- Include Host Routes in Send Announcements: Controls whether host routes are included in RIP announcements.
- ► Process Default Routes in Received Announcements: Controls whether default routes received in RIP announcements are accepted or denied.
- ► **Process Default Routes in Send Announcements**: Controls whether default routes are included in RIP announcements.
- **Disable Subnet Summarization**: This option is available only for RIPv2. It controls whether subnets are advertised to routers on different subnets.

#### **EXAM ALERT**

When a routing loop occurs, packets bounce back and forth between routers. When split-horizon processing is enabled, routes are not advertised back to the router from which they are learned. For example, if RouterB receives advertised routes from RouterA, RouterB does not advertise these routes back to RouterA. When Split Horizon with Poison Reverse is enabled, routes are advertised back to the router from which they were learned with a hop count of infinity.

# **Packet Filters**

Packet filtering enables an administrator to specify the type of inbound and outbound traffic that is allowed to pass through a Windows Server 2008 router. When configuring packet filters, you can allow all traffic except traffic prohibited by filters. Or you can deny all traffic except traffic that is allowed by filters.

To add a packet filter, follow these steps:

- 1. Open Routing and Remote Access.
- 2. In the console tree, click General under Routing and Remote Access/Server Name/[IPv4 or IPv6].

- **3.** In the details pane, right-click the interface on which you want to add a filter, and then click Properties.
- 4. On the General tab, click either Inbound Filters or Outbound Filters.
- 5. In the Inbound Filters or Outbound Filters dialog box, click New.
- **6.** In the Add IP Filter dialog box, type the settings for the filter, and then click OK.
- 7. In Filter action, select the appropriate filter action, and then click OK.

After a packet filter is created, you can edit it at any time by selecting the filter from the list and clicking Edit.

# **Windows Firewall**

*Windows Firewall* is a packet filter and stateful host-based *firewall* that allows or blocks network traffic according to the configuration. A packet filter protects the computer by using an access control list (ACL), which specifies which packets are allowed through the firewall based on IP address and protocol (specifically the port number). A *stateful firewall* monitors the state of active connections and uses the information gained to determine which network packets are allowed through the firewall. Typically, if the user starts communicating with an outside computer, it remembers the conversation and allows the appropriate packets back in. If an outside computer tries to start communicating with a computer protected by a stateful firewall, those packets are dropped automatically unless access was granted by the ACL.

#### **EXAM ALERT**

Windows Firewall is on by default. Any program or service that needs to communicate on a network must be opened in a firewall, including sharing files, pinging the server, or providing basic services, such as DNS and DHCP.

Compared to Windows Firewall introduced with Windows XP SP2, the Windows Firewall used with Windows Server 2008 has some major improvements, including the following:

- ► Windows Firewall supports IPv6 connection filtering.
- ► By using outbound packet filtering, you can help protect the computer againt spyware and viruses that attempt to contact outside computers.

Chapter 5: Routing and Filtering Network Traffic

- ► With the advanced packet filter, rules can also be specified for source and destination IP addresses and port ranges.
- Rules can be configured for services by the service name chosen from a list, without needing to specify the full path filename.
- ► IPSec is fully integrated with Windows Firewall, allowing connections to be allowed or denied based on security certificates, Kerberos authentication, and so on. Encryption can also be required for any kind of connection.
- ► A new management console snap-in named Windows Firewall with Advanced Security provides access to many advanced options and enables remote administration.
- ► You can use separate firewall profiles for when computers are domainjoined or connected to a private or public network.

# **Basic Configuration**

Windows Firewall is on by default. When Windows Firewall is on, most programs are blocked from communicating through the firewall. If you want to unblock a program, you can add it to the Exceptions list (on the Exceptions tab). For example, you might not be able to send photos in an instant message until you add the instant messaging program to the Exceptions list. To add a program to the Exceptions list, click the Add program button and select it from the available list or browse for it by clicking the Browse button.

To turn on or off Windows Firewall, follow these steps:

- 1. Open Windows Firewall by clicking the Start button, clicking Control Panel, clicking Security, and then clicking Windows Firewall.
- **2.** Click Turn Windows Firewall On or Off (see Figure 5.3). If you are prompted for an administrator password or confirmation, type the password or provide confirmation.

#### 3. Click On (recommended) or Off (not recommended) and then click OK.

| 🕈 Windows Firewall Settings                                                                                                    | x   |
|----------------------------------------------------------------------------------------------------|-----|
| General Exceptions Advanced                                                                                                    |     |
| Windows Firewall is helping to protect your computer                                                                                                    |     |
| Windows Firewall can help prevent hackers or malicious software from gaining access to your computer through the Internet or a network.                           | ,   |
| 🕑 🕫 On                                                                                                    |     |
| This setting blocks all outside sources from connecting to this<br>computer, except for those unblocked on the Exceptions tab.                                    |     |
| Block all incoming connections                                                                                                    |     |
| Select this option when you connect to less secure networks.<br>exceptions will be ignored and you will not be notified when<br>Windows Firewall blocks programs. | All |
| ເ off                                                                                                    |     |
| Avoid using this setting. Turning off Windows Firewall will make th<br>computer more vulnerable to hadders or malicious software.                                 | is  |
| Tel me more about these settings                                                                                                    |     |
| OK Cancel App                                                                                                    | Ŷ   |

**FIGURE 5.3** Windows Firewall options in the Control Panel.

If you want the firewall to block everything, including the programs selected on the Exceptions tab, select the Block All Incoming Connections check box. Block All Incoming Connections blocks all unsolicited attempts to connect to your computer. Use this setting when you need maximum protection for your computer, such as when you connect to a public network in a hotel or airport, or when a computer worm is spreading over the Internet. With this setting, you are not notified when Windows Firewall blocks programs, and programs on the Exceptions list are ignored.

The Windows Firewall Settings interface has three tabs:

- ▶ General: Enables you to turn Windows Firewall on and off, as well as to block all incoming connections, no matter how you have configured the exceptions.
- ► Exceptions: Enables you to configure programs and ports for which you want to allow communication into and out from your Windows Vista computer. Only create an exception that is specifically required, and remove exceptions that you no longer need. Never create an exception for a program when you are unsure of the functionality of that program.
- ► Advanced: Enables you to select the network interfaces that you want Windows Firewall to protect.

232

To configure programs as exceptions,

- Open Windows Firewall by clicking Start > Control Panel > Security > Windows Firewall.
- **2.** Click Allow a program through Windows Firewall. If you are prompted for an administrator password or confirmation, type the password or provide confirmation.
- **3.** In the Windows Firewall dialog box, select the Exceptions tab and then click Add Program.
- **4.** In the Add A Program dialog box, select the program in the Programs list or click Browse to use the Browse dialog box to find the program.
- **5.** By default, any computer, including those on the Internet, can access this program remotely. To restrict access further, click Change Scope.
- 6. Click OK three times to close all open dialog boxes.

To open a port in Windows Firewall,

- 1. Open Windows Firewall by clicking the Start button, clicking Control Panel, clicking Security, and then clicking Windows Firewall.
- **2.** Click Allow a program through Windows Firewall. If you are prompted for an administrator password or confirmation, type the password or provide confirmation.
- **3**. Click Add port.
- **4.** In the Name box, type a name that will help you remember what the port is used for.
- **5**. In the Port number box, type the port number.
- 6. Click TCP or UDP, depending on the protocol.
- 7. By default, any computer, including those on the Internet, can access this program remotely. To change scope for the port, click Change scope, and then click the option that you want to use. ("Scope" refers to the set of computers that can use this port opening.)
- 8. Click OK two times to close all open dialog boxes.

# Windows Firewall with Advanced Security

Similar to the Windows Firewall with Advanced Security introduced in Windows Vista, the *Windows Firewall with Advanced Security* in Windows Server 2008 is a Microsoft Management Console (MMC) snap-in that allows you to set up and view detailed inbound and outbound rules and integrate with Internet Protocol security (IPSec).

The Windows Firewall with Advanced Security management console enables you to configure:

- ► **Inbound rules**: Windows Firewall will block all incoming traffic unless solicited or allowed by a rule.
- **Outbound rules**: Windows Firewall will allow all outbound traffic unless blocked by a rule.
- ► Connection security rules: Windows Firewall uses a connection security rule to force two peer computers to authenticate before they can establish a connection and to secure information transmitted between the two computers. Connection security rules use IPsec to enforce security requirements. Connection security rules will be explained more in the next chapter.
- ► **Monitoring**: Windows Firewall uses the monitoring interface to display information about current firewall rules, connection security rules, and security associations.

Windows Firewall is on by default. When Windows Firewall is on, most programs are blocked from communicating through the firewall. If you want to unblock a program, you can add it to the Exceptions list (on the Exceptions tab). For example, you might not be able to send photos in an instant message until you add the instant messaging program to the Exceptions list. To add a program to the Exceptions list, see Allow a program to communicate through Windows Firewall.

To turn on or off Windows Firewall:

- 1. Open Windows Firewall with Advanced Security located in Administrative Tools.
- 2. Click the Windows Firewall Properties.
- **3.** Under Firewall state, Select either On (recommended) or Off (not recommended) and click the OK button. See Figure 5.4.

#### 234 Chapter 5: Routing and Filtering Network Traffic

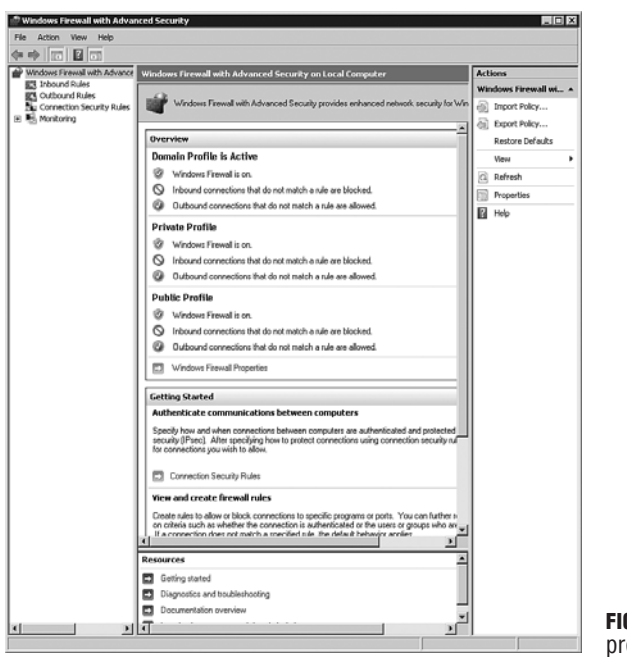

FIGURE 5.4 Windows Firewall properties.

# Creating Inbound and Outbound Rules

You create inbound rules to control access to your computer from the network. Inbound rules can prevent

- Unwanted software being copied to your computer
- Unknown or unsolicited access to data on your computer
- Unwanted configuration of your computer from remote locations

To configure advanced properties for a rule using the Windows Firewall with Advanced Security, follow these steps:

- 1. Right-click the name of the inbound rule and click Properties.
- 2. From the properties dialog box for an inbound rule, configure settings on the following tabs:
  - General: The rule's name, the program to which the rule applies, and the rule's action (allow all connections, allow only secure connections, or block).

- **Programs and Services**: The programs or services to which the rule applies.
- ► Users and Computers: If the rule's action is to allow only secure connections, the computer accounts that are authorized to make protected connections.
- ► **Protocols and Ports**: The rule's IP protocol, source and destination TCP or UDP ports, and ICMP or ICMPv6 settings.
- ► **Scope**: The rule's source and destination addresses.
- ► Advanced: The profiles or types of interfaces to which the rule applies.

You can also use the Windows Firewall with Advanced Security to create outbound rules to control access to network resources from your computer. Outbound rules can prevent:

- Utilities on your computer accessing network resources without your knowledge.
- ▶ Utilities on your computer downloading software without your knowledge.
- ► Users of your computer downloading software without your knowledge.

# **Determining a Firewall Profile**

A firewall profile is a way of grouping settings, such as firewall rules and connection security rules that are applied to the computer, depending on where the computer is connected. On computers running this version of Windows, there are three profiles for Windows Firewall with Advanced Security. Only one profile is applied at a time.

The available profiles are

- **Domain**: Applied when a computer is connected to a network in which the computer's domain account resides.
- ► **Private**: Applied when a computer is connected to a network in which the computer's domain account does not reside, such as a home network. The private settings should be more restrictive than the domain profile settings.

Chapter 5: Routing and Filtering Network Traffic

▶ **Public**: Applied when a computer is connected to a domain through a public network, such as those available in airports and coffee shops. The public profile settings should be the most restrictive because the computer is connected to a public network where the security cannot be as tightly controlled as within an IT environment.

# Using netsh Command to Configure the Windows Firewall

To view the current firewall configuration, including ports that have been opened, use the following command:

netsh firewall show state

#### NOTE

236

If the Firewall status shows that the Operational mode is set to Enable, this means that the Windows Firewall is enabled but no specific ports have been opened.

To open ports at the firewall for DNS (port 53), use the following command: netsh firewall add portopening ALL 53 DNS-server

To view the firewall configuration, use the following command: netsh firewall show config

To enter the netsh advfirewall context, at the command prompt, type  ${\tt netsh}$ 

When you enter the netsh context, the command prompt displays the >netsh prompt. At the >netsh prompt, enter the advfirewall context type: advfirewall

After you are in the advfirewall context, you can type commands in that context.

Commands include the following:

- ► Export: Exports the current firewall policy to a file.
- ▶ Help: Displays a list of available commands.
- ▶ Import: Imports a policy from the specified file.

- Reset: Restores Windows Firewall with Advanced Security to the default policy.
- ▶ Set: Supports the following commands:
  - ▶ set file: Copies the console output to a file.
  - ▶ set machine: Sets the current machine on which to operate.
  - ► show: Shows the properties for a particular profile. Examples include show allprofiles, show domainprofile, show privateprofile and show publicprofile.

In addition to the commands available for the advfirewall context, advfirewall also supports several subcontexts. To enter a subcontext, type the name of the subcontext at the netsh advfirewall> prompt. The available subcontexts are

- consec: Enables you to view and configure computer security connection rules
- ► Firewall: Enables you to view and configure firewall rules
- ► Monitor: Enables you to view and set monitoring configuration

# Managing Windows Firewall with Advanced Security via Group Policy

To centralize the configuration of large numbers of computers in an organization network that uses the Active Directory directory service, you can deploy settings for Windows Firewall with Advanced Security through Group Policy. Group Policy provides access to the full feature set of Windows Firewall with Advanced Security, including profile settings, rules, and computer connection security rules.

# **Network Address Translation**

Because IPv4 addresses are a scare resource, most ISPs provide only one address to a single customer. In majority of cases, this address is assigned dynamically, so every time a client connects to the ISP, a different address is provided. Big companies can buy more addresses, but for small businesses and home users, the cost of doing so is prohibitive. Because such users are given only one IP address, they can have only one computer connected to the Internet at one time.

# **NAT Overview**

*Network address translation (NAT)* technology was developed to provide a temporary solution to the IPv4 address-depletion problem. NAT is a method of connecting multiple computers to the Internet (or any other IP network) using just one IP address. With a NAT gateway running on this single computer, it is possible to share that single address between multiple local computers and connect them all at the same time. The outside world is unaware of this division and thinks that only one computer is connected.

To combat certain types of security problems, a number of firewall products are available. These are placed between the user and the Internet to verify all traffic before allowing it to pass through. This means, for example, that no unauthorized user is allowed to access the company's file or email server.

NAT automatically provides firewall-style protection without any special setup. The basic purpose of NAT is to multiplex traffic from the internal network and present it to the Internet as if it was coming from a single computer having only one IP address. The TCP/IP protocols include a multiplexing facility so that any computer can maintain multiple simultaneous connections with a remote computer. For example, an internal client can connect to an outside FTP server, but an outside client cannot connect to an internal FTP server because it would have to originate the connection and NAT does not allow that. It is still possible to make some internal servers available to the outside world via inbound mappings, which map certain well known TCP ports (for example, 21 for FTP) to specific internal addresses, thus making services such as FTP or web available in a controlled way.

A modern NAT gateway must change the source address on every outgoing packet to be its single public address. It therefore also renumbers the source ports to be unique, so that it can keep track of each client connection. The NAT gateway uses a port mapping table to remember how it renumbered the ports for each client's outgoing packets. The port mapping table relates the client's real local IP address and source port plus its translated source port number to a destination address and port. The NAT gateway can therefore reverse the process for returning packets and route them back to the correct clients.

# **Enabling NAT**

To enable NAT addressing, follow these steps:

- 1. Open Routing and Remote Access.
- 2. To add NAT, right-click General under IPv4 and select New Routing Protocol. Select NAT and click OK.
- 3. In the console tree, click NAT under IPv4.
- 4. Right-click NAT and then click Properties.
- On the Address Assignment tab, select Automatically Assign IP Addresses by Using the DHCP Allocator check box.
- **6.** (Optional) To allocate to DHCP clients on the private network, in IP address and Mask, configure the range of IP addresses.
- (Optional) To exclude addresses from allocation to DHCP clients on the private network, click Exclude, click Add, and then configure the addresses.

To specify the internal and external interfaces, right-click NAT under IPv4 and select New Interface. Select the physical interface and click OK. Specify either Private Interface Connected to the Private Network or Public Interface Connected to the Internet. If you select Public Interface Connected to the Internet, you would then select Enable NAT on This Interface. Click OK.

To forward a protocol to a specific internal server through the NAT server, follow these steps:

- 1. Right-click the public interface and select Properties.
- 2. Select the Services and Ports tab.
- **3**. Select the protocol that you want to forward.
- **4.** When the Edit Services dialog box appears, specify the private address and click OK to close the Edit Services dialog box.
- 5. Click OK to close the Properties dialog box.

# **NAT and Teredo**

IPv6 traffic that is tunneled with Teredo is not subject to the IPv4 packet filtering function of typical NATs. Although this might sound like Teredo is bypassing the NAT and allowing potentially malicious IPv6 traffic on private networks, consider the following:

- ► Teredo does not change the behavior of NATs. Teredo clients create dynamic NAT translation table entries for their own Teredo traffic. The NAT forwards incoming Teredo traffic to the host that created the matching NAT translation table entry. The NAT does not forward Teredo traffic to computers on the private network that are not Teredo clients.
- ► Teredo clients that use a host-based, stateful firewall that supports IPv6 traffic (such as Windows Firewall) are protected from unsolicited, unwanted, incoming IPv6 traffic. Windows Firewall is enabled by default for Windows XP with SP2, Windows Vista, and Windows Server 2008.

If you wish for Teredo to communicate through a Windows Server 2008 computer with the firewall enabled, you have to configure the firewall to allow the use of Teredo.

# **Exam Prep Questions**

- 1. You have a Windows Server 2008 computer at the corporate office and a Windows Server 2008 computer at a remote site. You want to configure the routing on the server at the branch office. What should you do?
  - O A. Install the Routing and Remote Access role and enable the IPv4 LAN routing.
  - O **B.** Run the netsh interface ipv4 enable command.
  - O  $\,$  C. Enable NAT by executing the netsh  $\,$  NAT  $\,$  enable command.
  - O **D.** Install the NPS role on the server.
- 2. You have a Windows Server 2008 server. You need to add a new static route to the routing table on the server. The new route is to the network ID 192.168.126.0 with a subnet mask of 255.255.255.0, using the default gateway of 192.168.125.1. What command do you need to execute?
  - O A. route -p 192.168.126.0 mask 255.255.255.0 192.168.125.1 metric 2
  - O B. route add 192.168.126.0 mask 255.255.255.0 192.168.125.1 metric 2
  - O C. route add 192.168.126.0 255.255.255.0 192.168.125.1
    metric 2
  - O **D**. route add 192.168.126.0 mask 255.255.255.0 gateway 192.168.125.1 metric 2
- **3.** You have a network with several subnets. Windows Server 2008 routers are used to connect the subnets. You need to configure a static route. The static router must not be deleted from the routing table if the computer is restarted. Which of the following parameters should you use with the route command?
  - O A. /f
  - O **B.** /s
  - 0 **C.** /r
  - O **D**./p
- 4. You have a server that runs Windows Server 2008. You need to prevent the server from establishing communication sessions to other computers by using TCP port 21. What should you do?
  - **O A.** From Windows Firewall, add an exception.
  - O **B.** From Windows Firewall, enable the Block All Incoming Connections option.

Chapter 5: Routing and Filtering Network Traffic

- **C.** From the Windows Firewall with Advanced Security snap-in, create an inbound rule.
- O **D.** From the Windows Firewall with Advanced Security snap-in, create an outbound rule.
- 5. You have a Windows Server 2008 computer. You want to disable all incoming connections to the server. What should you do?
  - O A. From the Services snap-in, disable the Server service.
  - **O B.** From the Services snap-in, disable the Net Logon service.
  - O C. Disable the Windows Firewall with Advanced Security.
  - O **D.** From the Windows Firewall, enable the Block All Connections option on the Domain Profile.
- **6.** Your internetwork consists of seven subnets. All subnets are connected by Windows Server 2008 computers with RRAS. Nonpersistent demand-dial connections have been configured. You do not want to be burdened with updating the routing tables, and you want any changes to the network topology to be propagated immediately. Which of the following routing options should you implement?
  - O A. Static routes
  - O B. ICMP
  - O C. OSPF
  - O D. RIPv2
- 7. The network consists of three different subnets. Dynamic routing is being implemented on three multihomed computers running Windows Server 2008 on which Routing and Remote Access has been enabled. You open the Routing and Remote Access console on the first server and configure the computer for LAN routing. You select New Routing Protocol from the General node of the IP Routing node, and you choose RIP version 2 for Internet Protocol from the New Routing Protocol dialog box. What should you do next?
  - A. Add the IP address of the DHCP server to the properties dialog box for the DHCP Relay Agent.
  - **O B.** Add the interface that RIP will run, using the RIP node.
  - O **C.** Use the route command to configure the routes to the remote subnets.
  - O **D.** Use the route command to delete all static routers from the routing tables.

242

- 8. You are the network administrator for your company. All servers are running Microsoft Windows Server 2008. Several of the servers are configured as routers with RIP enabled. You want to eliminate any routing loops from occurring. You open the properties window for the interface assigned to the RIP protocol and select the Advanced tab. Which of the following options meets these requirements?
  - **O A.** Enable split-horizon processing.
  - **O B.** Enable triggered updates.
  - **O C.** Process host routes in received announcements.
  - **D.** Disable subnet summarization.
- **9.** You have a network with several Windows Server 2008 computers. Your company has opened a new remote office. You are in charge of configuring a two-way demand-dial connection between your corporate office and the new remote office. You configure the demand-dial routers with the following settings:

Corporate Office Router Settings:

Interface: SRV02\_Public

User Account: SRV02

Calling Number: 555-3434

Site Router Settings:

Interface: SRV01\_Public

User Account: SRV01

Calling Number: 555-1212

When you go to test your configuration, neither of the routers can establish a connection. What should you do?

- O A. Change the interface name on the router in the head office to SRV01\_Public.
- **B.** Change the demand-dial interface name on each router to match the name of the user account on the remote answering router.
- O **C.** Change the interface name on the router in the branch office to SRV02\_Public.
- O **D.** Change the names assigned to the user accounts on each router so they are identical.

- **10.** You have a Windows Server 2008 configured as a NAT server. You need to ensure that administrators can access a server named FS1 by using FTP. What should you do?
  - O A. Configure NAT1 to forward ports 20 and 21 to FS1.
  - O **B.** Configure NAT1 to forward ports 80 and 443 to FS1.
  - O C. Configure NAT1 to forward port 25 to FS1.
  - O **D.** Configure NAT1 to forward port 3389 to FS1.
- 11. You have a Windows Server 2008 computer with IPv4 and IPv6 and NAT at the corporate office and each of your site offices. What do you need to allow IPv6 computers from the corporate office and the various sites to use Teredo to communicate with each other?
  - **O A.** Configure dynamic NAT on the firewall.
  - **O B.** Configure the firewall to allow the use of Teredo.
  - **O C.** Enable a static route between the two networks.
  - **D.** Load the Teredo emulator.

# **Answers to Exam Prep Questions**

- Answer A is correct. You need to install the Routing and Remote Access role and you then need to enable IPV4 LAN routing. Answer B is incorrect because the netsh command is not used to enable routing; instead, it could be used to configure a network interface. Answer C is incorrect because NAT would not enable routing and you do not use the netsh command to enable NAT. Answer D is incorrect because NPS does not enable routing. NPS is used as a RADIUS server and for implementing RAS policies.
- 2. Answer B is correct. The correct syntax when adding new static routes using the route command is route add mask metric. Answers A, C, and D are incorrect because they do not use the proper syntax.
- Answer D is correct. You use the /p parameter to add a persistent route to the routing table. The route is not removed from the routing table when the router is restarted. Therefore, answers A, B, and C are incorrect.
- 4. Answer D is correct. You need create an outbound rule using the Windows Firewall with Advanced Security snap-in to block port 21. Answers A and B are incorrect because you should be using the Windows Firewall with Advanced Security snap-in with Windows Server 2008 computers for the fine control that it offers over standard Windows Firewall. In addition, an exception would be used to allow traffic, and if you block all incoming connections, other protocols would also be blocked and no traffic

would be able to go through the server. Answer C is incorrect because you want an outbound rule, not an inbound rule because the traffic from this server to the other servers would be outbound.

- 5. Answer D is correct. You could quickly open the Windows Firewall, and enable Block All Connections to disable all incoming connections. The Domain profile is applied when a computer is connected to a network in which the computer's domain account resides. Answer A is incorrect because the Server service stops file and print sharing. The Net Logon service prevents logins but not necessarily all connections. Answer C is incorrect because disabling a firewall allows all traffic to flow.
- 6. Answer D is correct. To have changes propagated throughout the network when changes occur and to reduce the administrative overhead associated with updating the routing tables, a routing protocol is required. Because OSPF cannot be used with non-persistent connections and OSPF is not available in Windows Server 2008, RIPv2 must be used. Therefore, answers A and C are incorrect. Answer B is incorrect because ICMP is not a routing protocol.
- 7. Answer B is correct. You should use the context menu of the Routing Interface Protocol (RIP) node to add at least one interface to RIP. When you add a routing protocol, the protocol is not configured by default to use an interface, so you must identify one or more interfaces, such as a LAN connection, that the protocol can use. Answer A is incorrect because the scenario does not indicate that there is a DHCP sever on the network. Answer C is incorrect because the routing tables are built automatically. Answer D is incorrect because there is no need to remove all static routes from the routing table.
- 8. Answer A is correct. The correct answer is enable split-horizon processing. You must select this option to ensure that any routes learned from a network are not sent as RIP announcements on the network. With this option enabled, a router cannot advertise a route on the same connection from which it was learned. Answers B, C, and D do not help eliminate routing loops.
- 9. Answer B is correct. You must change the user account name on each router to match that of the name assigned to the demand-dial interface name on the answering routing. For a two-way demand-dial connection to work, the user account names used for authentication must be identical to the name assigned to the demand-dial interface. The name of the demand-dial interface on the branch office router must be changed to SRV02. The name of the demand-dial interface on the head office routing must be changed to SRV01. Answer D is incorrect because the user accounts used for remote authentication between the demand-dial routers do not need to be identical. Answers A and C are incorrect because the demand-dial interface name on the calling router must be identical to the user account name on the calling router.
- 10. Answer A is correct. You need to forward the port 20 and 21 to FS1. Ports 20 and 21 are the ports used by FTP. Answer B is incorrect because port 80 and 443 are used by web servers. Answer C is incorrect because port 25 is used for SMTP. Answer D is incorrect because port 3389 is used by Remote Desktop Protocol.

**11.** Answer B is correct. By default, the firewall is started and Teredo is blocked. Answer A is incorrect because you already have NAT. Answer C is incorrect because there are already routes between the sites. Answer D is incorrect because there is no such thing as a Teredo emulator.

# **Need to Know More?**

For more information about Routing and Remote Access, including Routing and Remote Access Deployment Guides, Routing and Remote Access Operations Guide, Routing and Remote Access Technical Reference and Routing, and Remote Access Troubleshooting Reference, visit the following website:

http://technet2.microsoft.com/windowsserver2008/en/library/82b70b7ab336-4604-9a43-0ed8f55c7d471033.mspx?mfr=true

For more information about Windows Firewall with Advanced Security and IPSec, visit the following website:

http://technet2.microsoft.com/windowsserver2008/en/library/c042b3c5dee1-4a31-ac35-e90e846290441033.mspx?mfr=true

For more information on Teredo, view the following website:

https://www.microsoft.com/technet/network/ipv6/teredo.mspx

Regan, Patrick. *Wide Area Networks*. Upper Saddle River, New Jersey: Prentice Hall, 2004.

# Index

# **Numerics**

3Com IP address white paper website, 123 6to4 addresses, 100 80/20 rule, 201 802.1X enforcement (NAP), 286 RADIUS servers, configuring, 293-294

#### A

A (Host Address) records, 135 AAA (Host Address) records, 135 access dial-up, 248 authentication protocols, 249-252 logging, 260-262 NPS as RADIUS client, 257-258 NPS server registration, 259-260 RADIUS, 255-257, 261-262 remote access clients, 248-249 remote access server, configuring, 253-255 IPSec, 262 configuring with Windows Firewall with Advanced Security, 268-271 driver, 264 implementing, 264-266 modes, 262-264 Monitor tool, 272-274 policies, creating, 265-266 policy agents, 264 policy configuration, 266-268 protocols, 263 tunnels, configuring, 266 website, 303 NAP, 280-281 enforcement methods, 285-286

NPS, 281-283 SHVs, 283-285 previous versions of shadow copies, 349-350 printers, modifying, 401 public folders, 317 shared folders, 322-323 VPNs configuring, 277-280 overview, 274 protocols, 275-276 remote access, 275 site-to-site, 275 website, 303 wireless, 286 adapters, 287-289 certificates, 292-293 configuring, 289-290 encryption, 288 managing, 291-292 personal mode, 288 policies, configuring, 295 RADIUS servers, configuring, 293-294 standards, 287 accessing Control Panel, 46 Active Directory BitLocker Drive Encryption recovery information, 333 printers, listing, 387 Active Directory integrated zones, 131-134, 144 updates, 162 AD DS (Active Directory Domain Services), 259-260 Add Printer dialog box, 383 Add Printer Wizard, local printers, 383

#### 516

adding

adding DHCP Relay Agent, 198-199 fault tolerance to DHCP, 201 addresses 6to4, 100 classful, 77-81 global unicast, 97-98 IP, 75 anycast, 94 broadcast, 94 CIDR, 86-90 classes, 77-78 configuring with GUI interface, 104, 106-107 configuring with netsh command, 107-108 multicasting, 94 NAT, 90-92 planning, 82-86 proxy servers, 92-93 ranges, 82 resources, 123 unicast, 93 IPv4, 77, 100 configuring, 104 IPv6, 96-97 configuring, 105 global unicast, 97-98 link local unicast, 98-99 migration from IPv4, 100-101 multicast, 99 ISATAP. 100 link local unicast, 98-99 MAC. 75 multicast, 94 IPv6, 99 network, classful addresses, 78-79 private networks, 79 teredo, 101 ADMIN\$ shared folder, 321 administrative shared folders. 321-322 Administrative Tools, 47 Computer Management Console, 48-49

adapters, wireless, 287-289 AH (Authentication Header), 263 alert actions, configuring, 59 algorithms distance-vector, 215 dynamic routing, 215 link-state, 216 static routing, 215 aliases, Network Monitor, 432-433 all option (ipconfig command), 110-111 anxiety, dealing with, 37-38 anycast addresses, 94 application log, 52 Applications and Services Logs, 51 **ARIN** (American Registry for Internet Numbers), 83 ARP (Address Resolution Protocol), 75 arp -a command, 77 arp tables, viewing, 77 assigning NTFS permissions, 307-310 asynchronous backups, 203 authentication certificates, wireless connections, 292-293 protocols, 249-250 CHAP, 251-252 EAP, 252 MS-CHAPv2, 252 PAP, 251 PEAP, 252 RADIUS, 255 enabling, 257 proxies, 256 Authentication Methods tab (IPSec policy Properties window), 267 authorizing DHCP server, 199, 201 AutoPlay dialog box, 290

### B

backing up DHCP database, 203 encryption certificates, 327 WINS databases, 172 Backup Once Wizard, 356 Backup Schedule Wizard, 356 backups

catalogs, 359-360 creating, 352 GFS rotation, 354 resources, 376 types, 353-354 wbadmin command, 358-359 Windows Server Backup, 354 scheduling, 356-358 server backups, 355 snap-in, 355 storage, 357 tools, installing, 355 volumes, 356 **BACP (Bandwidth Allocation Control** Protocol), 254 BAP (Bandwidth Allocation Protocol), 254 binary number systems, 489, 491-492 BIND (Berkeley Internet Name Domain), 127 bindings, 197-198 BitLocker Drive Encryption disabling, 332 EFS, compared, 325 enabling, 332 overview, 329-333 recovery information, 333 system requirements, 331 TPM, 329-331 website, 376 BitLocker Drive Encryption dialog box. 332 BitLocker setup wizard, 332 biz domains, 128 BOOTP **DHCP**, 188 client reservation, 193 conflict detection, 193-194 installing, 190 new features, 189 options, 194-195 vendor classes, creating, 196-197 requests, 189 scope, defining, 190-193 broadcast addresses, IP addresses, 94

Browse for Folder dialog box, 322 burst handling (WINS), 165 business domains, 128

### C

caching-only DNS servers, 132, 146 cancelling print jobs, 398 Canonical Name (CNAME) records, 135 capture options (Network Monitor), 435 capture sessions, creating/saving, 431 Catalog Recovery Wizard, 360 catalogs (backup), 359-360 CBCP (Callback Control Protocol), 249 Certificate Export Wizard, 328 Certificate Import Wizard, 329 certificates encryption adding to shared files, 329 backing up, 327 exporting, 328 importing, 329 wireless connections, 292-293 certification. qualifications for candidates, 26-27 educational background, 28 experience needed, 29-30 **Certification Mode, 497 CHAP** (Challenge Handshake Authentication Protocol), 251-252 CIDR (Classless Internetwork Domain Routing), 86 address blocks, 87 defined. 86 VLSM, compared, 88 **Cisco Corporation domain**, 128 classful addresses. 77-78 host address identification, 78-79 network address identification, 78-79 subnetting, 80-81 client reservation (DHCP), 193 clients dial-up remote access, 248-249 NAP, 281 NFS, starting, 362

518 clients

WINS. 166-167 WSUS, configuring, 419-422 CMAK (Connection Manager Administration Kit), 279 installing, 280 VPNs, configuring, 279-280 CNAME (Canonical Name) records, 135 com domains. 128 commands arp -a, 77 gpupdate, 268 ipconfig, troubleshooting IP addresses, 110-111 mount, 363 NBTSTAT, 174 netsh IP address configuration, 107-108 resources, 123 netstat, troubleshooting IP addresses, 115 ntbackup, 355 pathping, 114 ping, troubleshooting IP addresses, 111-112 route, static route configurations, 221-222 tracert IP addresses, troubleshooting, 113-114 options, 113 wbadmin, 355, 358-359 commercial domains, 128 components of DFS namespaces, 336 compression NTFS, 334 zipping folders, 333 Computer Management Console, 48-49 conditional forwarders, 139 configuring clients for WSUS, 419-422 demand-dial routing, 226 dial-up remote access servers, 253-255 authentication methods, 255 ports, 254 PPP options, 254

disk quotas, 360 DNS dynamic updates, 152 suffix searches, 156 DNS servers, 146, 160 forwarders, 153 IP addresses with GUI interface, 104-107 with netsh command, 107-108 **IPSec** policies, 266-268 tunnels, 266 with Windows Firewall with Advanced Security, 268-270 IPv4 addresses, 104 IPv6 addresses, 105 name server lists, 151-152 network policies, 282 Performance Monitor alert actions, 59 printers, 389, 401 public folder sharing, 317 RADIUS servers, 802.1X wireless/wired connections, 293-294 root hints, 153 Server Core resources, 123 services, 50 SHVs, 284 **SNMP** agent properties, 425-426 security, 427-428 traps, 426 SOA records, 148 static routes, 220 route command, 221-222 RRAS management console, 223-224 VPNs. 277-278 CMAK. 279-280 with network connections, 278-279 Windows Firewall, 230-232 WINS replication, 171 wireless connections, 289-290 USB drives, 290 wireless policies, 295 zone transfers, 151-152

conflict detection (DHCP), 193-194 **Connection Security Properties dialog** box, 269 Connection Security Rule wizard, 269 Connection Type tab (IPSec policy Properties window), 268 connections demand-dial, 224 configuring, 226 one-way, 224-225 two-way, 225 DFS Replication, creating, 343-344 printers, deploying, 386-387 consoles DNS Manager, 145 advanced options, 154-155 caching-only DNS servers, creating, 146 DNS servers, configuring, 146 dynamic updates, 152 forward/reverse lookup zones, 147 forwarders, 153 name server lists, configuring, 151-152 resource records, adding, 149 resource records, scavenging, 150 - 151root hints, 153 SOA records, configuring, 148 subdomains, creating, 148 zone replication scopes, 154 zone transfers, configuring, 151-152 Print Management, 402-404 RRAS, static route configurations, 223-224 Windows Firewall with Advanced Security, 233 configurations, viewing, 236-237 inbound/outbound rules, 234-235 managing, 237 profiles, 235 WINS, 169-170 database backups, 172 database compaction, 173

database consistency, 173 NetBIOS name resolution, 174 replication, configuring, 171 server statistics, 172 tombstoning, 172-173 contacting technical support, 500 contributor permission, 319 Control Panel, 46-49 cooperative domains, 128 copy backups, 353 copying files, NTFS, 311-312 country domains, 128 Create New Health Policy dialog box, 284 creating shortcut to MeasureUp practice test, 499 vendor classes, 196-197 Custom Mode, 498 Customize Start Menu, 323 Customize Start Menu dialog box, 323

#### D

-d option, tracert command, 113 Data Properties dialog box, NTFS permissions, 309 databases. WINS backing up/restoring, 172 compacting, 173 consistency, 173 DCHP Relay Agent, adding, 198-199 DCHP Server service authorizing, 199, 201 bindings, 197-198 DCS (Data Collector Set), 56 creating for Performance Monitor, 58-59 decimal number systems, 489 decrypting files/folders, 327 default Event Viewer logs, 51-52 default gateways, 79 defining DHCP scope, 190-191 multicast scopes, 192-193 superscopes, 192 deleting resource records, 162

demand-dial connections

demand-dial connections, 224 configuring, 226 one-way, 224-225 two-way, 225 Deploy with Group Policy dialog box, 386 deploying printer connections, 386-387 device drivers, digital signatures, 381 DFS (Distributed File System), 335 Management snap-in, 335 namespaces, 336-339 adding servers to domain-based namespaces, 337 components, 336 creating, 336-337 domain controller polling, 338 folder targets, adding, 338 folders, creating, 338 hierarchy, 337 referrals, 339 Replication, 339-347 connections, creating, 343-344 diagnostic reports, 347 enabling/disabling, 344 folder targets, 340 folders, sharing, 344 forcing, 344 primary members, 341 RDC, 340 replication group members, adding, 342-343 replication groups, creating, 340-341 schedules, editing, 344 topology, 345-346 **DHCP** (Dynamic Host Configuration Protocol), 141, 188 client reservation, 193 conflict detection, 193-194 databases backing up, 203 managing, 202 fault tolerance, adding, 201 installing, 190 JetPack program, launching, 202-203

logging, enabling, 202 multihomed servers, 197 new features, 189 options, 194-195 vendor classes, creating, 196-197 performance counters, 205 requests, 189 scope, defining, 190-191 multicast scopes, 192-193 superscopes, 192 troubleshooting, 203-204 DHCP enforcment (NAP), 285 dhcploc.exe command, 200 diagnostic reports, DFS Replication, 347 dial-up networking, 248 authentication protocols, 249-250 CHAP, 251-252 EAP, 252 MS-CHAPv2, 252 PAP, 251 PEAP, 252 logging, 260-262 NPS as RADIUS client, 257-258 server registration, 259-260 RADIUS, 255 accounting, 261-262 enabling, 257 proxies, 256 remote access clients, 248-249 remote access server, configuring, 253 authentication methods, 255 ports, 254 PPP options, 254 dialog boxes Add Printer, 383 AutoPlay, 290 BitLocker Drive Encryption, 332 Browse for Folder, 322 Connection Security Properties, 269 Create New Health Policy, 284 Data Properties, NTFS permissions, 309 Deploy with Group Policy, 386

Map Network Drive, 322 Specify Access Permissions, 283 Windows Firewall with Advanced Security Properties, 270 Windows Security, file/folder ownership, 313 differential backups, 353 digital signatures, device drivers, 381 disabling BitLocker Drive Encryption, 332 DFS Replication, 344 disk quotas, NTFS, 360-361 distance-vector algorithms, 215 Distributed File System. See DFS DNS (Domain Name System), 76, 127 BIND, 127 countries, 128 defined, 127 domains, 127 dynamic, 140-142, 152 forwarders, configuring, 153 FQDNs, 130 Manager console, 145 advanced options, 154-155 caching-only DNS servers, creating, 146 DNS servers, configuring, 146 dynamic updates, 152 forward/reverse lookup zones, 147 forwarders, 153 name server lists, configuring, 151-152 resource records, adding, 149 resource records, scavenging, 150-151 root hints, 153 SOA records, configuring, 148 subdomains, creating, 148 zone replication scopes, 154 zone transfers, configuring, 151-152 monitoring/troubleshooting Dnscmd, 159-163 DNSLint, 158

NSLookup, 157 name resolution process, 137 conditional forwarders, 139 forwarders, 139 LLMNR, 140 recursive/iterative queries, 137-138 reverse queries, 140 root hints, 139 round-robin, 140 name space, 127, 130 naming guidelines/conventions, 130 resource records, 135-136 adding, 149, 162 cache memory, 162 deleting, 162 scavenging, 150-151 root domains, 127 root hints, configuring, 153 second-level domains, 128 server configurations servers caching-only, 146 configuring, 146, 160 installing, 145 subdomains, 127-130, 148 suffix searches, 156 top-level domains, 127-128 zone transfers Active Directory, 144 overview, 142-143 security, 143-144 zones, 131 Active Directory integrated, 131-134, 144, 162 adding, 160 caching-only servers, 132 forward/reverse lookup, 147 GlobalNames, 175-176 replication scopes, 154 standard primary, 131-132 standard secondary, 131-132 stub, 131, 134

#### 522

DNS (Domain Name System)

transfers, 131, 151-152 updates, 161 zone files, 134 Dnscmd utility, DNS monitoring/ troubleshooting, 159-163 DNSLint utility, DNS monitoring/ troubleshooting, 158 Domain Name System. See DNS domain names, 76 domains, 127 naming guidelines/conventions, 130 root. 127 second-level, 128 subdomains, 129-130, 148 suffix searches, 156 top-level, 127-128 downstream servers, 417-418 Drive letter\$ shared folder. 321 drivers digital signatures, 381 IPSec. 264 print, defined, 378 drives, mapping to shared files/folders, 322 dynamic DNS, 140-142, 152 **Dynamic Host Configuration Protocol.** See DHCP dynamic routing algorithms, 215 Ε EAP (Extensible Authentication Protocol), 252 editing DFS Replication group schedules, 344 edu domains, 128 educational background of Microsoft certification candidates. 28

#### educational domains, 128

#### EFS

BitLocker Drive Encryption, compared, 325 certificates adding to shared files, 329 backing up, 327 exporting, 328

importing, 329 decrypting, 327 file sharing, 328 file/folder encryption, 327 overview, 326-329 enabling BitLocker Drive Encryption, 332 conflict detection, 193 DFS Replication, 344 DHCP logging, 202 file sharing, 318 NAT. 239 public folder sharing, 317 RADIUS, 257 RRAs, 219 shadow copies, 347-349 enclosed CD, installing, 498-499 encryption, 325-326 BitLocker Drive Encryption, 325, 329-333 disabling, 332 enabling, 332 recovery information, 333 system requirements, 331 TPM. 329-331 website, 376 certificates, wireless connections, 292-293 EFS, 325-326, 328-329 certificates, 327-329 decrypting, 327 file sharing, 328 file/folder encyrption, 327 files BitLocker Drive Encryption, 330 EFS, 327 wireless, 288 encryption certificates adding to shared files, 329 backing up, 327 exporting, 328 importing, 329 errors. 52 ESP (Encapsulating Security Payload), 263 Event Collector, 53-55

523 folders

event header information, 53 event logging, print spoolers, 400 Event Viewer default logs, 51-52

Event Collector, 53-55 event header information, 53 events, 52 exam, preparing for, 31-38 experience needed for Microsoft certification candidates, 29-30 explicit permissions, 310-311 exporting EFS certificates, 328 Extension Headers, IPv6, 95

# F

failure audit events, 53 FAT (File Allocation Table), 306 FAT32, 306 fault tolerance, adding to DHCP, 201 FAX\$ shared folder, 322 features, 42, 45 of Server Core, 65 File Server Resource Manager, 362 file sharing access, 322-323 EFS. 328 managing, 323 offline settings, 324-325 File Sharing Wizard, 320 file systems, 306 DFS, 335 Management snap-in, 335 namespaces, 336-339 Replication, 339-347 FAT. 306 FAT32, 306 NFS, 362 clients, starting, 362 mount options, 362-363 NTFS, 306 compression, 334 permissions, 307-313 resources, 376 resources, 376

#### files

backups catalogs, 359-360 creating, 352 GFS rotation, 354 resources, 376 testing, 353 types, 353-354 wbadmin command, 358-359 Windows Server Backup, 354-358 compression, 333 NTFS, 334 zipping folders, 333 copying/moving, NTFS permissions, 311-312 encryption, 325-326 BitLocker Drive Encryption, 325, 329-333 EFS, 325-329 ownership, 313 sharing, 313-314 zone, 134 filters Network Monitor, 433-435 packet filters, 228-229 printers, 403-404 firewalls stateful, 229 Windows Firewall, 229-230 configuring, 230-232 new features, 229 ports, opening, 232 turning on/off, 230 Windows Firewall with Advanced Security, 233 configurations, viewing, 236-237 inbound/outbound rules, 234-235 managing, 237 profiles, 235 folders backups catalogs, 359-360 creating, 352

GFS rotation, 354

resources. 376 testing, 353 types, 353-354 wbadmin command, 358-359 Windows Server Backup, 354-358 compression, 333 NTFS, 334 zipping folders, 333 DFS namepaces, creting, 338 NTFS folder permissions, 308 ownership, 313 shadow copies, 347 enabling, 347-349 previous versions, accessing, 349-350 VSSAdmin tool, 350-351 sharing, 313-314 access, 322-323 administrative shares, 321-322 EFS, 328 managing, 323 network discovery/browsing, 314-316 offline settings, 324-325 public folders, 316-318 replicated, 344 special shares, 321-322 standard, 318-320 forcing DFS Replication, 344 formatting IPv4 addresses, 77 MAC addresses, 75 forward lookup zones, 147 forwarders, 139, 153 FQDNs (Fully Qualified Domain Names), 126, 130 full backups. 353 gateways, default, 79 GFS (grandfather, father, son) backup rotation, 354 global unicast addresses, 97-98 GlobalNames zones, 175-176 government domains, 128

GPMC, offline file sharing restrictions, 325 gpupdate command, 268 group policies, configuring wireless policies, 295 groups, replication creating, 340-341 members, adding, 342-343 schedules, editing, 344 GUI interface, IP address configuration, 104-107

#### H

-h option, tracert command, 113 headers, IPv6, 95 hexadecimal number systems, 493-495 hierarchy, DFS namespaces, 337 hops, 214 Host Address (A) records, 135 host addresses, classful addresses, 78-79 hostnames, 76 hosts, 74, 77 IP address planning, 85 hosts bits, 81

IEEE (Institute of Electrical and Electronics Engineers), 75, 287 IEEE 802.11 (Wireless Network) Policies, 295 implementing IPSec, 264-266 importing EFS certificates, 329 inbound rules, Windows Firewall with Advanced Security, 234-235 incremental backups, 353 information events, 52 informational domains, 128 infrastructures (network) MBSA, 422 Microsoft updates, 416 approving, 419 client configurations, 419-422 downstream servers, 417-418 installing WSUS, 416-417 managing WSUS, 418

Network Monitor aliases, 432-433 capture options, 435 capture sessions, 431 filters, 433-435 installing, 431 overview, 429-430 packet captures, 435 placement, 430-431 SNMP, 423 agent properties, configuring, 425-426 communities, 424-425 community names, 424 installing, 425 overview, 423-425 security, configuring, 427-428 traps, 424 traps, configuring, 426 versions, 425 inherited permissions, 311 Initial Configuration Tasks window, 60 installing CMAK, 280 DFS Management snap-in, 335 DHCP. 190 DNS servers, 145 enclosed CD, 498-499 Network Monitor, 431 printers, 382 local, 383-385 networks, 385-386 **RRAS**, 219 SNMP, 425 Windows Server Backup tools, 355 WSUS, 416-417 int domains, 128 interfaces (GUI), IP address configuration, 104-107 international domains, 128 Internet printing, 391-392 IP (Internet Protocol), 74 IP addresses, 75 anycast, 94

broadcast, 94 **CIDR**, 88 address blocks, 87 defined. 86 supernetting, 88-90 VLSM, compared, 88 classes, 77-78 host address identification, 78-79 network address identification. 78-79 configuring, 104 with GUI interface, 104-107 with netsh command, 107-108 IPv6, 94 addresses, 96-99 headers, 95 migration from IPv4, 100-101 security, 95 TCP/IP networking benefits, 94 multicasting, 94 NAT. 90-92 planning, 82-86 hosts, 85 subnets. 84 pools, 189 proxy servers, 92-93 ranges, 82 resources, 123 subnetting classful addresses, 80-81 ranges, 82 subnets/hosts, 81-82 troubleshooting, 108 ipconfig command, 110-111 ping command, 111-112 tracert command, 113-114 unicast. 93 IP Filter List tab (IPSec policy Properties window), 267 IPC\$ shared folder, 322 ipconfig command, troubleshooting IP addresses, 110-111 IPP (Internet Print Protocol), 391-392 IPSec (Internet Protocol Security), 95, 262 IPSec (Internet Protocol Security)

configuring with Windows Firewall with Advanced Security, 268-271 drivers, 264 implementing, 264-266 modes, 262-264 Monitor tool, 272-274 policies configuring, 266-268 creating, 265-266 policy agents, 264 protocols, 263 tunnels, configuring, 266 **IPSec enforcement (NAP)**, 286 **IPSec tab (Windows Firewall with Advanced Security Properties dialog** box), 270 IPv4.77 configuring, 104 migration to IPv6, 100-101 IPv4-mapped addresses, 100 IPv6. 94 addresses, 96-97 global unicast, 97-98 link local unicast, 98-99 multicast, 99 configuring, 105 headers, 95 IPv4 migration, 100-101 security, 95 TCP/IP networking benefits, 94 ISAKMP/Oakley Key Management Service. 264 **ISASTAP** addresses, 100 ISPs (Internet Service Providers), 90 iterative gueries, DNS name resolution, 137-138

# J-K

-j option, tracert command, 114 JetPack program, launching, 202-203

# L

L2F (Layer 2 Forwarding), 276 L2TP (Layer 2 Tunneling Protocol), 276 launching JetPack program, 202-203 Laver 2 Forwarding, See L2F, 276 Layer 2 Tunneling Protocol (L2TP), 276 LCP (Link Control Protocol), 248 Line Printer Daemon (LPD) Service, 399 link local unicast addresses, 98-99 Link-Local Multicast Name Resolution, (LLMNR), 140 link-state algorithms, 216 LLDT (Link Layer Topology Discovery), 314 LLMNR (Link-Local Multicast Name Resolution), 140 local printers installing, 383-385 network printers, compared, 379-380 logging dial-up networking, 260-262 logging DHCP, enabling, 202 logical names, 76 LPD (Line Printer Daemons) Service, 399

### M

MAC addresses (Media Access Control), 75 **MADCAP** (Multicast Address Dynamic Client Allocation Protocol), 192-193 Mail Exchanger (MX) records, 136 managing DHCP databases, 202 print jobs, 398-399 print spoolers, 392-394 RIP, 226-228 shadow copies, 350-351 shared files/folders, 323 Windows Firewall with Advanced Security, 237 wireless connections, 291-292 WSUS, 418 Map Network Drive dialog box, 322 mapping network drives to shared files/folders, 322 MBSA (Microsoft Baseline Security Analyzer), 422 MD5 (Message Digest 5), 251 MeasureUp practice tests Certification Mode, 497 creating shortcut to, 499 Custom Mode, 498

Study Mode, 497 Message Digest 5 (MD5), 251 metrics, 214 Microsoft Calculator, 495 Microsoft Corporation domain, 128 Microsoft updates, 416 WSUS client configurations, 419-422 downstream servers, 417-418 installing, 416-417 managing, 418 migrating IPv4 to IPv6, 100-101 print servers, 387, 389 military domains, 128 miscellaneous organization domains, 128 MMC snap-ins, 47 Server Core, managing, 65-66 Windows Reliability and Performance Monitor, 56 Performance Monitor, 57-59 Reliability Monitor, 60 Resource view, 56 modes for wireless adapters, 287 monitorina DHCP, 203-204 DNS Dnscmd, 159-163 DNSLint. 158 NSLookup, 157 printer performance, 401-402 security, 272-274 mount command, 363 mount options (NFS), 362-363 moving files with NTFS. 311-312 MS-CHAPv2 (Microsoft Challenge Handshake Authentication Protocol Version 2), 252 MTI University domain, 128 multicast addresses, 94, 99 multicast scopes, 192-193 multicasting, 78 multihomed DHCP servers. 197 museum domains, 128 MX (Mail Exchanger) records, 136

#### N

name domains, 128 name resolution DNS, 137 **BIND**, 127 conditional forwarders, 139 countries, 128 defined, 127 domains, 127 dvnamic, 140-142 forwarders, 139 FODNs, 130 LLMNR. 140 name space, 127, 130 naming guidelines/conventions, 130 record verfication, 158 recursive/iterative queries, 137-138 resource records, 135-136, 162-163 reverse queries, 140 root domains, 127 root hints, 139 round-robin, 140 second-level domains, 128 server information, viewing, 157 servers, configuring, 160 services. See DNS, services, 145 subdomains, 127, 129-130 suffix searches, 156 top-level domains, 127-128 updates, 161-162 zone files, 134 zone transfers, 142-144 zones, 131-134 zones, adding, 160 WINS. 163-164 burst handling, 165 clients, 166-167 console, 169-170 database backups, 172 database compaction, 173 database consistency, 173 GlobalNames zones, 175-176
NetBIOS name resolution, 174 proxy agents, 169 registration, 164-165 replication, configuring, 171 server replication, 168-169 server statistics, 172 tombstoning, 172-173 Name Server (NS) records, 135 name server lists, configuring, 151-152 names domain, 76 hostnames, 76 logical, 76 SNMP community names, 424 namespaces, DFS, 336-339 adding servers to domain-based namespaces, 337 components, 336 creating, 336-337 domain controller polling, 338 folder targets, adding, 338 folders, creating, 338 hierarchy, 337 referrals, 339 NAP (Network Access Protection), 280-281 clients, 281 enforcement methods, 285-286 NPS, 281-283 SHVs, 283-285 NAT (Network Address Translation), 90-92 enabling, 239 overview, 238 Teredo, 240 NBTSTAT command, 174 net domains, 128 **NetBIOS (Network Basic Input/Output** System), 174, 313 **NETLOGON** shared folder, 322 netsh command IP address configuration, 107-108 resources, 123 netstat command, troubleshooting IP addresses, 115

Network Access Protection Agent, 281 network addresses, classful addresses, 78-79 Network and Sharing Center, 314 Show Me All the Files and Folders I am Sharing, 320 network drives, mapping to shared files/folders, 322 network infrastructures **MBSA**. 422 Microsoft updates, 416 approving, 419 client configurations, 419-422 downstream servers, 417-418 installing WSUS, 416-417 managing WSUS, 418 Network Monitor aliases, 432-433 capture options, 435 capture sessions, 431 filters, 433-435 installing, 431 overview, 429-430 packet captures, 435 placement, 430-431 **SNMP**, 423 agent properties, configuring, 425-426 communities, 424-425 community names, 424 installing, 425 overview, 423-425 security, configuring, 427-428 traps, 424 traps, configuring, 426 versions, 425 **Network Monitor** aliases, 432-433 capture options, 435 capture sessions, 431 filters, 433-435 installing, 431 overview, 429-430

# 0

packet captures, 435 placement, 430-431 network policies configuring, 282 overview, 281 options network printers installing, 385-386 local printers, compared, 379-380 network-related domains, 128 Network Solutions, Inc., 128 New Network Policy wizard, 282 NFS (Network File System), 362-363 normal backups, 353 North Atlantic Treaty Organization domain, 128 NPS (Network Policy Server), 260, 281-283 as RADIUS client, 257-258 RADIUS accounting, 261-262 server registration, 259-260 NS (Name Server) records, 135 251 NSLookup utility, DNS monitoring/ troubleshooting, 157 ntbackup command, 355 NTFS (New Technology File System), 306 compression, 334 disk quotas, 360-361 permissions, 307 assigning, 307-310 copying/moving files, 311-312 explicit, 310-311 folder, 308 inherited, 311 ownership, 313 resources. 376 number systems, 489 binary, 489, 491-492 decimal, 489 hexadecimal, 493-495

Microsoft Calculator, 495

offline file sharing, 324-325 one-way demand-dial routing, 224-225 opening ports for Windows Firewall, 232 options ipconfig command, 110

NBTSTAT command, 174 tracert command, 113 org domains, 128

OSPF (Open Shortest Path First), 218 outbound rules, Windows Firewall with Advanced Security, 234-235 Owner/Co-owner permission, 319

### Ρ

packet filtering, 228-229 packets, capturing with protocol analyzers, 435 PAP (Password Authentication Protocol), pathping command, 114 pausing print jobs, 398 **PEAP (Protected Extensible** Authentication Protocol), 252 performance counters, DHCP-related, 205 Performance Monitor (Windows Reliability and Performance Monitor), 57 alert actions, configuring, 59 DCS, creating, 58-59 permissions, 307 file sharing, 318-320 NTFS, 307 assigning, 307-310 copying/moving files, 311-312 explicit, 310-311 folder, 308 inherited, 311 ownership, 313 printers, 390 personal domains, 128 ping command, troubleshooting IP addresses, 111-112 placing protocol analyzers, 430-431

530 planning IP addresses

planning IP addresses, 82-86 Pointer (PTR) records, 135 policies IPSec configuring, 266-268 creating, 265-266 network configuring, 282 overview, 281 wireless, configuring, 295 pools, 189 ports opening in Windows Firewall, 232 registered well-known port numbers, 103 TCP/IP, 101-102 **POSIX (Portable Operating System** Interface), 45 PPP (Point-to-Point Protocol), 248 PPTP (Point-to-Point Tunneling Protocol), 275-276 preparing for exam, 31-32, 35-38 Prime Minister of Australia domain, 128 print devices, defined, 378 print drivers, defined, 378 print jobs cancelling, 398 managing, 398-399 pausing, 398 redirecting, 400 Print Management console, 402-404 print spoolers, managing, 392-394 PRINT\$ shared folder, 322 Printer Migration Wizard, 387-389 printer pools, 395-398 printers access, modifying, 401 defined, 378 deploying, 386-387 filters, 403-404 installing, 382 local, 383-385 networks, 385-386 Internet, 391-392 listing in Active Directory, 387

logs, 400 LPD Service, 399 performance, 401-402 permissions, 390 printer pools, 397-398 printing process, 381-382 priorities, 395-397 properties, 389 scheduling, 395-397 servers, migrating, 387-389 troubleshooting, 404-406 printing local versus network, 379-380 performance, 401-402 print devices, 378 print drivers, 378 print jobs cancelling, 398 managing, 398-399 pausing, 398 redirecting, 400 Print Management console, 402-404 print spoolers, managing, 392-394 process, 381-382 spoolers, 378 troubleshooting, 404-406 priorities, setting for printers, 395-397 private network addresses, 79 professional domains, 128 profiles, Windows Firewall with Advanced Security, 235 protocol analyzers overview, 429-430 packet captures, 435 placement, 430-431 protocols AH, 263 ARP. 75 authentication, 249-250 CHAP, 251-252 EAP. 252 MS-CHAPv2, 252 PAP, 251 PEAP, 252 CBCP, 249

CHAP. 251-252 DHCP, 141 EAP, 252 ESP, 263 IP, 74 IPP, 391-392 **IPSec**, 262 configuring with Windows Firewall with Advanced Security, 268-271 driver, 264 implementing, 264-266 modes, 262, 264 Monitor tool, 272, 274 policies, creating, 265-266 policy agents, 264 policy configuration, 266-268 protocols, 263 tunnels, configuring, 266 website, 303 L2TP, 276 LCP, 248 MS-CHAPv2, 252 **OSPF. 218** PAP, 251 PEAP, 252 PPP, 248 PPTP, 275-276 RIP, 216-218, 226-228 SMB, 314 SNMP. 423 agent properties, configuring, 425-426 communities, 424-425 community names, 424 installing, 425 overview, 423-425 security, configuring, 427-428 traps, 424 traps, configuring, 426 versions, 425 SSTP. 276 **TCP/IP**, 74 hosts, 74, 77

ports, 101-102 sockets, 103 TKIP, 288 VPNs, 275 L2TP, 276 PPTP, 275-276 SSTP, 276 proxy agents (WINS), 169 proxy servers, 92-93 PTR (Pointer) records, 135 public folders, 316-318 publishing printers in Active Directory, 387

# Q-R

QoS (Quality of Service), 95 qualifications for Microsoft certfication candidates. 26-27 educational background, 28 experience, 29-30 queries iterative, DNS name resolution, 137-138 recursive, DNS name resolution, 137-138 reverse, 140 **RADIUS (Remote Authentication Dial-In** User Service). 255 accounting, 261-262 enabling, 257 NPS as client, 257-258 proxies, 256 servers, configuring, 293-294 ranges of IP addresses, 82 **RDC** (Remote Differential Compression), 340 reader permission, 319 readiness for exam, testing, 34-35 records (resource) adding, 149, 162 deleting, 162 DNS, 135-136 scavenging, 150-151 recursive gueries, DNS name resolution, 137-138

532 redirecting print jobs

redirecting print jobs, 400 referrals, DFS namespaces, 339 registering NPS servers, 259-260 WINS, 164-165 **Reliability Monitor (Windows Reliability** and Performance Monitor), 60 remote access, dial-up remote access servers, configuring dial-up, 253-255 authentication methods, 255 clients, 248-249 ports, 254 PPP options, 254 remote access VPNs, 275 replication DFS, 339-347 connections, creating, 343-344 diagnostic reports, 347 enabling/disabling, 344 folder targets, 340 folders, sharing, 344 forcing, 344 primary members, 341 RDC. 340 replication group members, adding, 342-343 replication groups, creating, 340-341 schedules, editing, 344 topology, 345-346 WINS, configuring, 171 reports, DFS Replication diagnostic, 347 requests (DHCP), 189 resource records adding, 149, 162 cache memory, 162 deleting, 162 DNS, 135-136 scavenging, 150-151 **Resource view (Windows Reliability and** Performance Monitor), 56 resources backup and recovery, 376 file systems, 376

IP addresses, 123 netsh command, 123 NTFS, 376 **RRAS**, 303 Server Core configuration, 123 Windows updates, 441 restoring WINS databases, 172 reverse lookup zones, 147 reverse queries, 140 riahts. 307 **RIP** (Routing Information Protocol), 216-218, 226, 228 **RIPv2**, 218 roles for Server Core, 64 root domains. 127 root hints configuring, 153 DNS, 139 round-robin. 140 route command, static route configurations, 221-222 routers defined, 214 hops, 214 routing overview, 214-215 routing demand-dial connections, 224 configuring, 226 one-way, 224-225 two-way, 225 distance-vector routing algorithms, 215 dynamic routing algorithms, 215 link-state routing algorithms, 216 NAT enabling, 239 overview, 238 Teredo, 240 **OSPF, 218** overview, 214-215 packet filters, 228-229 RIP, 216-218, 226-228 RRAS, 219-220 static routes, configuring, 220 route command, 221-222

RRAS management console, 223-224 static routing algorithms, 215 Windows Firewall configuring, 230-232 new features, 229 ports, opening, 232 turning on/off, 230 Windows Firewall with Advanced Security, 233 configurations, viewing, 236-237 inbound/outbound rules, 234-235 managing, 237 profiles, 235

#### RRAS (Routing and Remote Access Service)

enabling, 219 installing, 219 LAN/WAN routing, enabling, 220 logging, 260-262 resources, 303 static route configurations, 223-224 **RSAT (Microsoft Remote Server** 

Administration Tools), 61-63 Rules tab (IPSec policy Properties window), 267

## S

SAs (Security Associations), 264 saving aliases, 433 capture sessions, 431 scheduling backups, 356-358 DFS Replication groups, 344 printers, 395-397 searching DNS suffixes, 156 second-level domains, 128 security authentication, wireless certificates, 292-293 encryption files, 326 wireless, 288 wireless certificates, 292-293

IPSec. 262 configuring with Windows Firewall with Advanced Security, 268-271 driver, 264 implementing, 264-266 modes, 262-264 Monitor tool. 272-274 policies, creating, 265-266 policy agents, 264 policy configuration, 266-268 protocols, 263 tunnels, configuring, 266 website, 303 IPv6, 95 MBSA, 422 monitoring, 272-274 NAP, 280-281 clients, 281 enforcement methods, 285-286 NPS. 281-283 SHVs, 283-285 SNMP, configuring, 427-428 Windows Firewall, 229-230 configuring, 230, 232 new features, 229 ports, opening, 232 turning on/off, 230 Windows Firewall with Advanced Security, 233 configurations, viewing, 236-237 inbound/outbound rules, 234-235 managing, 237 profiles, 235 zone transfers, 143-144 Security Associations (SAs), 264 security logs, 52 server bindings (DHCP), 197-198 Server Core, 63 administrative tools, running, 65-66 configuring, 123 features, 65 roles, 64 Server Manager console, 49

### 534

server roles

#### server roles, 40-42

#### servers

backing up, 355 caching-only, DNS zones, 132 dial-up remote access, configuring, 253-255 DNS caching-only, 146 configuring, 146, 160 installing, 145 downstream, 417-418 namespace, adding to domain-based namespaces, 337 NPS, 259-260, 281-283 print, migrating, 387-389 proxy, 92-93 RADIUS, configuring for 802.1X wireless/wired connections, 293-294 System State, 356 upstream, 417 WINS replication, 168-169 Service (SRV) records, 136 services, 50 configuring, 50 ISAKMP/Oakley Key Management, 264Line Printer Daemon, 399 RRAS, 219-220 enabling, 219 installing, 219 LAN/WAN routing, enabling, 220 shadow copies, 347 enabling, 347-349 previous versions, accessing, 349-350 VSSAdmin tool, 350-351 Shared Folders snap-in, 323 sharing folders/files, 313-314 access, 322-323 administrative shares, 321-322

EFS. 328 managing, 323 network discovery/browsing, 314-316 offline settings, 324-325 public folders, 316-318

replicated, 344 shadow copies, 347 special shares, 321-322 standard, 318-320 shortcut to MeasureUp practice test, creating, 499 SHVs (Security Health Validators), 283-285 site-to-site VPNs, 275 SMB (Server Message Block) protocol, 314 snap-ins DFS Management, 335 Shared Folders, 323 Windows Server Backup, 355 SNMP (Simple Network Management Protocol), 423 agent properties, configuring, 425-426 communities, 424-425 community names, 424 installing, 425 overview, 423-425 security, configuring, 427-428 traps, 424 traps, configuring, 426 versions, 425 SOA (Start of Authority) records, 135, 148 sockets, TCP/IP, 103 SoH (Statement of Health), 283 special shared folders, 321-322 Specify Access Permissions dialog box, 283 spoolers, 378 SRV (Service) records, 136 SSIDs (Service Set IDentifiers), 289 SSTP (Secure Socket Tunneling Protocol), 276 standard file sharing, 318-320 enabling, 318 Network and Sharing Center, Show Me All the Files and Folders I am Sharing option, 320 permissions, 318-320 shared folders, creating, 319 standard primary zones, 131-132 standard secondary zones, 131-132 standards, wireless, 287

United States Department of Education domain

starting NFS clients, 362 wecsvc, 55 stateful firewalls, 229 static routes, configuring, 220 route command, 221-222 RRAS management console, 223-224 static routing algorithms, 215 storing backups, 357 stub zones. 131. 134 Study Mode, 497 studying for exam, 32-33 subdomains, 127, 129-130, 148 subnet masks, 79 subnetting, 79 classful addresses, 80-81 IP addresses network planning, 82-86 ranges, 82 subnets and hosts, 81-82 subscriptions, creating for Event Collector, 54-55 success audit events. 53 suffix searches. 156 supernetting with CIDR, 88-90 superscopes, 192 switches for ipconfig command, 111 synchronous backups, performing on DHCP database, 203 system log. 52 system requirements, BitLocker Drive Encryption, 331

### T

tables (ARP), viewing, 77 TCP/IP (Transmission Control Protocol/Internet Protocol) hosts, 74, 77 ports, 101-102 sockets, 103 technical support, contacting, 500 Teredo, 101, 240 test anxiety, dealing with, 37-38 testing readiness for exam, 34-35 timeout value option (tracert command). 114 TKIP (Temporal Key Integrity Protocol), 288 tombstoning, 172-173 tools File Server Resource Manager, 362 IPSec Monitor, 272-274 VSSAdmin, 350-351 Windows Server Backup, installing, 355 top-level domains, 127-128 topologies, DFS Replication, 345-346 TPM (Trusted Platform Module), 329-331 tracert command, 113-114 transport mode (IPSec), 263 troubleshooting DHCP, 203-204 DNS Dnscmd, 159-163 DNSLint, 158 NSLookup, 157 IP addresses, 108, 115 ipconfig command, 110-111 ping command, 111-112 tracert command, 113-114 NetBIOS name resolution, 174 printing, 404-406 Trusted Platform Module. See TPM, 329-331 TS Gateway enforcement (NAP), 286 TTL (Time to Live), 137 tunnel mode (IPSec), 263 Tunnel Setting tab (IPSec policy Properties window), 268 tunnels (IPSec), configuring, 266 two-way demand-dial routing, 225 types of VPNs, 275

### U

UNC (Universal Naming Convention), 336 unicast addresses, 93 United States Army domain, 128 United States Department of Education domain, 128

#### 536

updates

#### updates

Active Directory integrated zones, 162 DNS zones, 161 dynamic DNS, 141-142, 152 Microsoft, 416 approving, 419 client configurations, 419-422 downstream servers, 417-418 installing WSUS, 416-417 managing WSUS, 418 resources, 441 upstream servers, 417

USB drives, wireless connection configurations, 290 utilities, monitoring/troubleshooting DNS Dnscmd, 159-163 DNSLint, 158 NSLookup, 157

### V

vendor classes, creating, 196-197 viewina arp tables, 77 printer logs, 400 Windows Firewall with Advanced Security configurations, 236-237 WINS server statistics, 172 volumes, backups, 356 VPN enforcement (NAP), 285 VPNs (Virtual Private Networks), 274 configuring, 277-278 CMAK, 279-280 with network connection, 278 - 279overview, 274 protocols, 275 L2TP, 276 PPTP, 275-276 SSTP, 276 types of, 275 website, 303 VSSAdmin tool, 350-351

### W

wbadmin command, 355, 358-359 websites 3Com IP address white paper, 123 backup and recovery, 376 BitLocker Drive Encryption, 376 country domain codes, 128 file systems, 376 IPSec, 303 MBSA download, 423 Microsoft updates, 416 netsh command, 123 Network Solutions, Inc., 128 NTFS. 376 **RRAS** Troubleshooting Reference, 303 Server Core configuration, 123 VPNs, 303 well-known port numbers, 103 Windows Firewall with Advanced Security and IPSec, 303 Windows updates, 441 WSUS administration, 418 wecsvc, starting, 55 wecutil.exe. 55 WEP (Wireless Equivalency Protection), 288 Windows Features, 42, 45 Windows Firewall, 229-230 configuring, 230-232 new features, 229 ports, opening, 232 turning on/off, 230 Windows Firewall with Advanced Security, 233 configurations, viewing, 236-237 inbound/outbound rules, 234-235 IPSec, configuring, 268-271 managing, 237 profiles, 235 website, 303 Windows Firewall with Advanced Security Properties dialog box, 270 Windows Reliability and Performance Monitor. 56

Performance Monitor, 57 DCS, creating, 58-59 Reliability Monitor, 60 Resource view, 56 Windows Security dialog box, file/folder ownership, 313 Windows Server 2008 Administration **Tools for Features, 63** Windows Server 2008 Administration **Tools for Roles, 62** Windows Server Backup, 354 scheduling, 356-358 server backups, 355 snap-in, 355 storage, 357 tools, installing, 355 volumes, 356 WINS (Windows Internet Name Service), 163-164 burst handling, 165 clients, 166-167 console, 169-170 database, 172-173 GlobalNames zones, 175-176 NetBIOS name resolution, 174 proxy agents, 169 registration, 164-165 replication, configuring, 171 server replication, 168-169 server statistics, 172 tombstoning, 172-173 WinSock, 103 wireless connections, 286 adapters, 287-289 certificates, 292-293 configuring, 289-290 encryption, 288 managing, 291-292 personal mode, 288 policies, configuring, 295 RADIUS servers, configuring, 293-294 standards, 287 wireless network (IEEE 802.11) policies, 295

wizards Add Printer, 383 Backup Once, 356 Backup Schedule, 356 BitLocker setup, 332 Catalog Recovery, 360 Certificate Export, 328 Certificate Import, 329 Connection Security Rule, 269 File Sharing, 320 New Network Policy, 282 Printer Migration, 387-389 World Wide Web Consortium domain, 128 WPA (WiFi Protected Access), 288 WPA2 (WiFi Protected Access Version 2), 288 WSUS (Windows Server Update Services), 416 client configurations, 419-422 downstream servers, 417-418 installing, 416-417

# X-Y-Z

managing, 418

zipping folders, 333 zone files, 134 zones, DNS, 131 Active Directory integrated, 131-134, 144 Active Directory integrated zone updates, 162 adding, 160 caching-only servers, 132 forward/reverse lookup, 147 GlobalNames, 175-176 replication scopes, 154 standard primary, 131-132 standard secondary, 131-132 stub, 131, 134 transfers, 131, 142-144 transfers, configuring, 151-152 updates, 161 zone files, 134